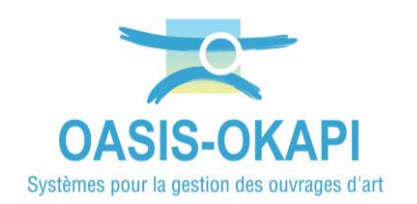

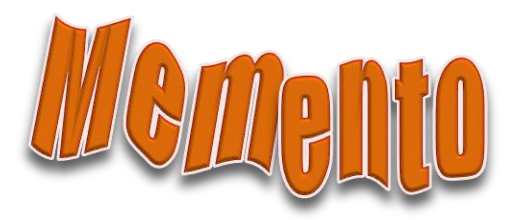

# **Utiliser les tableaux d'analyse interactifs**

### Contenu

| 1.  | Préambule2                                          |
|-----|-----------------------------------------------------|
| 2.  | Objectifs de ce memento2                            |
| 3.  | Paramétrage des logins3                             |
| 4.  | Éditer un tableau d'analyse4                        |
| 5.  | L'interface tabulaire7                              |
| 6.  | Utiliser les fonctions du tableau d'analyse9        |
| 6.1 | Éditer l'information9                               |
| 6.2 | Ajouter ou supprimer des colonnes du tableau13      |
| 6.3 | Classer les éléments du tableau15                   |
| 6.4 | Appliquer une fonction à une sélection d'éléments17 |
| 6.1 | Exporter un tableau 18                              |
| 7.  | Créer / supprimer un tableau 19                     |

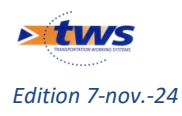

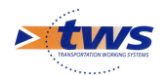

# 1.Préambule

Par défaut, les ouvrages, visites, actions, etc. sont affichés dans une interface cartographique.

Vous pouvez aussi choisir d'afficher les éléments en présélection dans un tableau d'analyse interactif, de les classer sur les colonnes et d'utiliser les outils disponibles pour les analyser, les exporter, leur appliquer une fonction, etc. :

| Infrastructures     | Afficher dans la carte       |
|---------------------|------------------------------|
| Visites 🖤           | Général                      |
| Elements            | Interventions par appéo      |
| Défauts             | interventions par annee      |
| Défauts-G           | Documents par année          |
| Actions             | Notation                     |
| Visites périodiques | Synthèse voie portée         |
| Documents           | Synthèse structure           |
|                     | Synthèse notes composants    |
|                     | Identifiants - Nom           |
|                     | Interventions Années - Couts |

Les éléments en présélection peuvent être des ouvrages, des visites, des actions, ou tout autre type d'éléments inclus dans une sélection géographique, ou affichés dans l'interface cartographique lorsqu'aucune sélection géographique n'est pas appliquée.

# 2.Objectifs de ce memento

Présenter les différentes fonctionnalités associées aux tableaux d'analyse selon votre niveau d'habilitation.

- Editer les éléments présélectionnés dans un tableau à choisir parmi une liste de tableaux disponibles, les classer selon différents critères et utiliser les outils disponibles pour les analyser, les exporter, leur appliquer une fonction, etc.
- Créer un tableau d'analyse selon vos besoins que vous pourrez réutiliser par la suite.
- Créer un tableau d'analyse selon vos besoins que vous pourrez réutiliser par la suite et que vous partagez avec les utilisateurs de même profil que vous.
- Supprimer un tableau que vous avez créé.

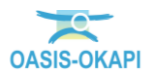

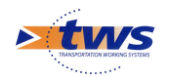

### 3. Paramétrage des logins

- > Les niveaux d'habilitation sont paramétrés dans les login/profil utilisés.
  - La gestion des logins et profils est réalisée à partir de l'interface « OASIS Admin Advanced » :

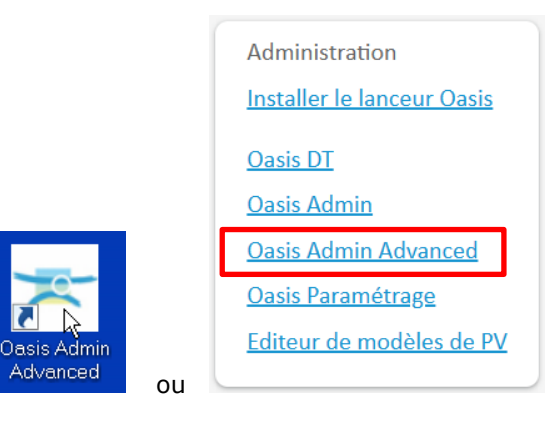

– Dans la partie gauche de l'interface, sélectionnez le login à modifier :

| ا 🛓    | Adn  | ninistration Oasis                                                                                              |                       |  |  |  |  |
|--------|------|----------------------------------------------------------------------------------------------------|-----------------------|--|--|--|--|
| Fichie | er i | ?                                                                                                    |                       |  |  |  |  |
| \$     | -    | <u> </u>                                                                                                    |                       |  |  |  |  |
|        |      | Nom                                                                                                    | Profil                |  |  |  |  |
| 2      | 8    | PROFIL_ADMINISTRATEUR                                                                                           |                       |  |  |  |  |
| 2      | 8    | PROFIL_AG_ECRITURE                                                                                              |                       |  |  |  |  |
| 2      | 8    | PROFIL_AG_LECTURE                                                                                               |                       |  |  |  |  |
| 2      | 8    | PROFIL_OKAPI-USER                                                                                               |                       |  |  |  |  |
| 2      | 8    | PROFIL_ORG_VIEWER                                                                                               |                       |  |  |  |  |
| 2      | 8    | PROFIL_SOA                                                                                                    |                       |  |  |  |  |
| 2      | 8    | PROFIL_TYPE_ADA                                                                                                 |                       |  |  |  |  |
| 2      | 8    | PROFIL SCQ                                                                                                    |                       |  |  |  |  |
| 1      | 4    | SECOURS                                                                                                    | PROFIL_ADMINISTRATEUR |  |  |  |  |
|        | 2    | ADA_BAR                                                                                                    | PROFIL_TYPE_ADA       |  |  |  |  |
|        | 2    | ADA_STM                                                                                                    | PROFIL_TYPE_ADA       |  |  |  |  |
|        | 2    | ADA_VER                                                                                                    | PROFIL_TYPE_ADA       |  |  |  |  |
|        | £    | ADAST                                                                                                    | PROFIL_TYPE_ADA       |  |  |  |  |
|        | 2    | admin                                                                                                    | PROFIL_ADMINISTRATEUR |  |  |  |  |
|        | 2    |                                                                                                    | PROFIL_TYPE_ADA       |  |  |  |  |
|        | 2    | consultation                                                                                                    |                       |  |  |  |  |
|        | 2    |                                                                                                    | PROFIL_TYPE_ADA       |  |  |  |  |
|        | 2    |                                                                                                    |                       |  |  |  |  |
|        | 2    | In the second second second second second second second second second second second second second second second |                       |  |  |  |  |
| 4      | 2    | AND SARES                                                                                                    | PROFIL SCQ            |  |  |  |  |
|        | 2    | THE STATES                                                                                                    |                       |  |  |  |  |
| 4      | 2    |                                                                                                    | PROFIL_TYPE_ADA       |  |  |  |  |
| - 2    | 8    | tws                                                                                                    |                       |  |  |  |  |
|        |      |                                                                                                    |                       |  |  |  |  |

– Dans la partie droite, déroulez le bloc « Web » :

| Général Droit bloc Droit class Droit odt Perspectives Listes de restriction Greffons Autorisations d'accès aux données Autorisations en écriture Bases de prix |  |  |  |  |  |  |  |  |  |  |  |  |  |  |
|----------------------------------------------------------------------------------------------------|--|--|--|--|--|--|--|--|--|--|--|--|--|--|
| Droits                                                                                                    |  |  |  |  |  |  |  |  |  |  |  |  |  |  |
| Connaissance                                                                                                    |  |  |  |  |  |  |  |  |  |  |  |  |  |  |
| Surveillance                                                                                                    |  |  |  |  |  |  |  |  |  |  |  |  |  |  |
| Programmation                                                                                                    |  |  |  |  |  |  |  |  |  |  |  |  |  |  |
| Budgétisation                                                                                                    |  |  |  |  |  |  |  |  |  |  |  |  |  |  |
| Pilotage                                                                                                    |  |  |  |  |  |  |  |  |  |  |  |  |  |  |
| Sorties document                                                                                                    |  |  |  |  |  |  |  |  |  |  |  |  |  |  |
| Menus                                                                                                    |  |  |  |  |  |  |  |  |  |  |  |  |  |  |
| Administration                                                                                                    |  |  |  |  |  |  |  |  |  |  |  |  |  |  |
| Boutons                                                                                                    |  |  |  |  |  |  |  |  |  |  |  |  |  |  |
| Document                                                                                                    |  |  |  |  |  |  |  |  |  |  |  |  |  |  |
| Contact                                                                                                    |  |  |  |  |  |  |  |  |  |  |  |  |  |  |
| Voie                                                                                                    |  |  |  |  |  |  |  |  |  |  |  |  |  |  |
| Archivage                                                                                                    |  |  |  |  |  |  |  |  |  |  |  |  |  |  |
| Web                                                                                                    |  |  |  |  |  |  |  |  |  |  |  |  |  |  |

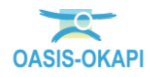

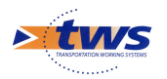

 Pour pouvoir créer et paramétrer un tableau d'analyse, qu'il s'agisse du profil auquel le login utilisateur est associé ou d'un login sans profil, l'option [Paramétrer tableau] doit être cochée :

|                                             |                                          | Web                                  |                                  |                                           |
|---------------------------------------------|------------------------------------------|--------------------------------------|----------------------------------|-------------------------------------------|
| Application Web Nom menu viewer             |                                          |                                      |                                  | ▼ Q                                       |
| 🗹 Filtre dynamique par défaut               | 🔲 Liste: afficher ouvrages non localisés | Afficher priorité                    | Paramétrer tableau               | 🥅 Paquet Okapi : forcer le téléchargement |
| Convoi exceptionnel                         | Créer/modifier convoi exceptionnel       | 🗹 Télécharger les visites à réaliser | Full Web                         |                                           |
| Thématique note de partie                   | 🦳 Thématique IF Element                  | M Importer les visites réalisées     | Objets - Nombre d'années maximum | 20                                        |
| M Afficher les recherches d'infrastructures | 🦳 Afficher les éléments sans filtre      | 🗹 Voir tous les paquets Okapi        | Créer actions : inclure demandes |                                           |

 Pour pouvoir créer et paramétrer un tableau d'analyse et le partager avec d'autres utilisateurs, il faut que le login utilisateur soit associé à un profil, que les utilisateurs soient associés à ce même profil et que l'option [Paramétrer tableau partagé profil] soit cochée :

|                                     |                 | Web |
|-------------------------------------|-----------------|-----|
| Application Web                     | Nom menu viewer |     |
| 🗹 Paramétrer tableau partagé profil |                 |     |

- Vous cliquerez dans [OK] pour fermer l'interface.

# 4.Éditer un tableau d'analyse

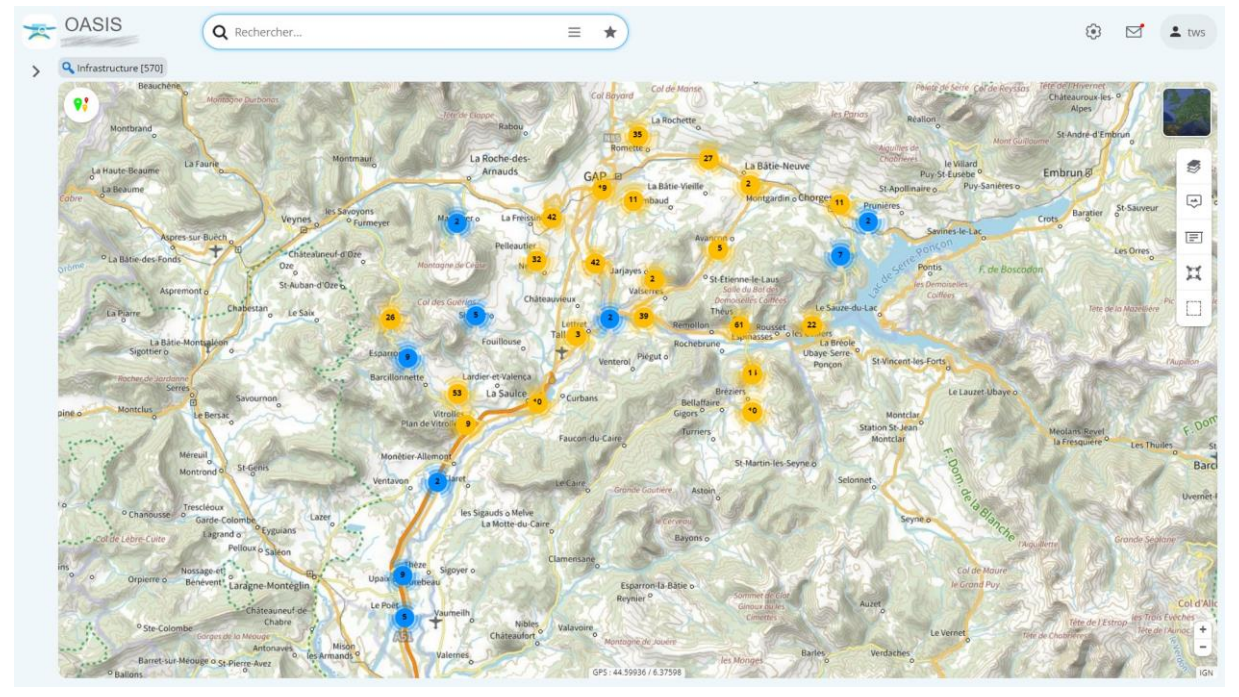

Dans l'interface cartographique d'OASIS-WEB :

 $\circ$  sont affichés les éléments à analyser.

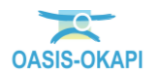

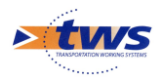

- Pour les afficher dans un tableau d'analyse interactif :
  - Allez dans le menu latéral :

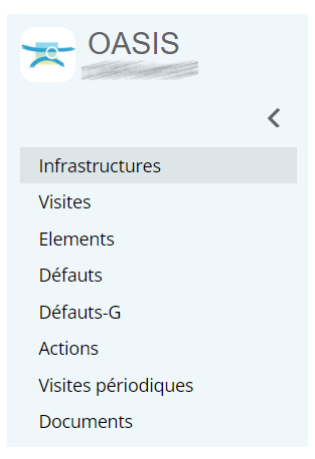

• Commencez par choisir le type d'élément à afficher :

| Afficher dans la carte       |
|------------------------------|
| Général                      |
| Interventions par appéo      |
| interventions par annee      |
| Documents par année          |
| Notation                     |
| Synthèse voie portée         |
| Synthèse structure           |
| Synthèse notes composants    |
| Identifiants - Nom           |
| Interventions Années - Couts |
|                              |

- Puis le tableau dans lequel les afficher :
  - La première ligne affiche les éléments dans l'interface cartographique. Ensuite, sont proposés les tableaux d'analyse : ici, les infrastructures peuvent être affichées, par exemple, dans le tableau général ou le tableau des interventions par année.
  - La liste de tableaux proposés dépend du type d'objet concerné (Infrastructures, Visites, Actions, Défauts, ...).
  - En premier lieu, sont listés les tableaux pré-paramétrés et mis à votre disposition par TWS, ensuite ceux que vous avez créés, et, si vous utilisez un login associé à un profil, ceux qui ont été créés par les autres utilisateurs de même profil.

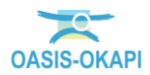

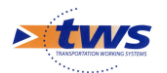

| * | OA                                     | ASIS Q Rechercher = |             |      |      |        |       |                          |                                                                                                    |                  |                                                                                                    |                          | 🕄 🗹 🛓 tws                       |  |  |
|---|----------------------------------------|---------------------|-------------|------|------|--------|-------|--------------------------|----------------------------------------------------------------------------------------------------|------------------|----------------------------------------------------------------------------------------------------|--------------------------|---------------------------------|--|--|
| > | Gestionnaire = [364] > 🛐 Général [364] |                     |             |      |      |        |       |                          |                                                                                                    |                  |                                                                                                    |                          |                                 |  |  |
|   | ۹                                      | Rechercher          | dans le tab | leau |      |        |       |                          | Général                                                                                                    |                  |                                                                                                    | 1-100 sur 36             | 1-100 sur 364 $\iff$ $\equiv$ X |  |  |
|   |                                        | Domaine 🔺           | Sécurité 🔺  | IGA  | IFA  | IP 🔺   | IGG 🔺 | Gestionnaire 🔺           | Infrastructure 🔺                                                                                                | Canton 🔺         | Commune1                                                                                                    | Propriétaire 🔺           | Str                             |  |  |
|   |                                        | Tunnel              | S           | 25   |      |        | 5.6   | PT CLASSIC SUMPT         |                                                                                                    | and the second   | Il here - success                                                                                                    | Calculation              | Tunnel béton armé (Tuni         |  |  |
|   |                                        | Pont                | 5           | 45   | 7.0  | 78.96  | 15.02 | PRIVATE STREET           | CONTRACTOR OF STREET                                                                                            | Ser Constant     | Ser Sherry Ser Ser                                                                                                    | Contractory of           | Poutres sous chaussée e         |  |  |
|   |                                        | Pont                | s           | 45   | 6.0  | 74.23  | 15.73 | PROVANT CHANNEL          | Contraction of the second state of the second                                                                   | - Second         |                                                                                                    | Contraction of the       | Poutres latérales en mét        |  |  |
|   |                                        | Pont                |             | 4    | 12.0 | 123.21 | 14.33 | PRIVATE SAMPLE           |                                                                                                    | -                | 1 State States                                                                                                    | Chakerman                | Poutres sous chaussée e         |  |  |
|   |                                        | Pont                |             | 4    | 10.0 | 112.8  | 15.02 | PERSONAL PROPERTY.       | Contraction of the second second                                                                                | Set Colores      | Lange and Lange Lange                                                                                                    | Contraction of the       | Pont voûte en maçonner          |  |  |
|   |                                        | Pont                |             | 4    | 10.0 | 106.14 | 14.57 | and in the state of the  | and the second second second second                                                                             | CARE CARE CARE   | CARE .                                                                                                    | Contraction of the       | Pont voûte en maçonner          |  |  |
|   |                                        | Pont                |             | 4    | 10.0 | 99.83  | 14.13 | PROVINCE STREET          | Contraction of the States                                                                                       | and the second   | Sector States                                                                                                    | Transmine                | Pont voûte en maçonner          |  |  |
|   |                                        | Pont                |             | 4    | 9.0  | 95.53  | 14.57 | PERSONAL PROPERTY AND    |                                                                                                    | Ser Sugar        | and the second states of the second states of the second states of the second states of the second states of the                                                                                                    | Concerner .              | Poutres sous chaussée e         |  |  |
|   |                                        | Pont                |             | 4    | 6.0  | 71.7   | 15.46 | PRO LAND SIMPLE          |                                                                                                    | Ser States       | E-Tame                                                                                                    | Contraction of the       | Poutres sous chaussée e         |  |  |
|   |                                        | Pont                |             | 4    | 5.0  | 50.41  | 14.2  | PERMIT                   | ESTER CARRY CONTRACTOR                                                                                          | Line Constant    | ensertario apri-                                                                                                    | Construction Compare     | Pont voûte en béton (Por        |  |  |
|   |                                        | Pont                |             | 3    | 16.0 | 88.7   | 10.53 | PT CLAT SOME             | States (2010 - States of States of States of States                                                             | Service Constant | and separate spanning of                                                                                                    | Carrier and              | Poutres sous chaussée a         |  |  |
|   |                                        | Pont                |             | 3    | 12.0 | 55.3   | 9.6   | and companyed            | Carlos Carlos and Carlos                                                                                        | and the second   |                                                                                                    | Contractory of           | Poutres sous chaussée a         |  |  |
|   |                                        | Pont                |             | 3    | 13.0 | 72.62  | 10.57 | PT CANTENDER             | Contraction of the second second second second second second second second second second second second second s | - Sheck          | and and an and a second                                                                                                    | Contain Contain Contain  | Bow string en béton (Por        |  |  |
|   |                                        | Pont                |             | 3    | 12.0 | 63.78  | 10.31 | PT CANCESSION            |                                                                                                    | Ser Charles      | Di Gener                                                                                                    | Contractor               | Buse métal (Pont)               |  |  |
|   |                                        | Pont                |             | 3    | 13.0 | 66.7   | 10.13 | PA CLART CLEARE          | Contract Contract Contract                                                                                      | and a state of   | En la contraction de la contraction de la contra | Construction of the      | Pont voûte en maçonner          |  |  |
|   |                                        | Pont                |             | 3    | 13.0 | 64.09  | 9.93  | PT LATERAL               |                                                                                                    | 2000 1000000     | A REAL PROPERTY OF THE PARTY OF THE PARTY OF | Contractor and a start   | Viaduc à travées indéper        |  |  |
|   |                                        | Pont                |             | 3    | 13.0 | 64.35  | 9.95  | President Statistics     | South and the second second second second second second second second second second second second second second | and statements   | E-shirtler                                                                                                    | Carrier                  | Viaduc à travées indéper        |  |  |
|   |                                        | Pont                |             | 3    | 13.0 | 69.36  | 10.33 | PART AND STRATES         |                                                                                                    | and Constant     | AND TRACTOR                                                                                                    | Construction and the     | Pont voûte en maçonner          |  |  |
|   |                                        | Pont                |             | 3    | 14.0 | 67.23  | 9.8   | PART AND SAND            |                                                                                                    | and the second   |                                                                                                    | Contraction of the       | Pont voûte en maçonner          |  |  |
|   |                                        | Pont                |             | 3    | 15.0 | 76.96  | 10.13 | PT SAME SHIP             |                                                                                                    | Ser Colecter     | Miner Salar                                                                                                    | Consider of the Constant | Poutres sous chaussée e         |  |  |
|   |                                        | Pont                |             | 3    | 13.0 | 66.7   | 10.13 | PROJECT COMPET           |                                                                                                    | Sales Constant   | 10 series                                                                                                    | Content of the same      | Poutres sous chaussée e         |  |  |
|   |                                        | Pont                |             | 3    | 12.0 | 63.78  | 10.31 | PT CART STATE            |                                                                                                    | AND STREET       | and transferrer and the second                                                                                                    | Conservation and         | Poutres latérales en mét        |  |  |
|   |                                        | Pont                |             | 3    | 11.0 | 56.44  | 10.13 | PT SAME                  |                                                                                                    | Ser Concer       | Service Services                                                                                                    | Contractor               | Pont voûte en maçonner          |  |  |
|   |                                        | Pont                |             | 3    | 9.0  | 50.28  | 10.57 | and the second statement |                                                                                                    | - Ander          |                                                                                                    | Construction of the      | Poutres latérales en mét        |  |  |
|   |                                        | Pont                |             | 3    | 9.0  | 47.83  | 10.31 | P. S. ANT SMITH          |                                                                                                    | and the second   | and the second second s | Contractioner            | Pont voûte en maçonner          |  |  |
|   |                                        | Pont                |             | 3    | 10.0 | 51.31  | 10.13 | PROMINENT                |                                                                                                    | and the second   | Same Construction Statistics                                                                                                    | Construction of the      | Pont voûte en maçonner          |  |  |
|   |                                        | Pont                |             | 3    | 9.0  | 47.83  | 10.31 | PT CLANT CHEMPS          |                                                                                                    | and Constant     | Service Services                                                                                                    | Torner and age           | Poutres sous chaussée e         |  |  |
|   | 0                                      | Pont                |             | 3    | 10.0 | 53.15  | 10.31 | el sur sure              |                                                                                                    | Strainer         |                                                                                                    | Carrier                  | Poutres sous chaussée e         |  |  |

Les éléments à analyser sont réaffichés dans le tableau choisi :

Ici, 364 ouvrages sont affichés dans le tableau général

- Différentes fonctions sont disponibles :
  - $\circ$   $\;$  Ajouter ou supprimer des colonnes du tableau
  - o Classer les éléments du tableau
  - $\circ$   $\;$  Editer le tableau de bord d'un ouvrage, ou la visite, ou l'action, ...
  - Procéder à une sélection d'éléments du tableau et leur appliquer une fonction
  - Exporter le tableau au format XLS ou en version retravaillée dans un fichier PDF (Ex. bilan des ouvrages)
  - Appliquer des statistiques sur les éléments du tableau

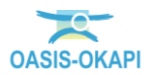

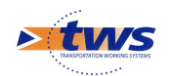

### 5.L'interface tabulaire

Les ouvrages, visites, actions, etc. sont affichés dans le tableau d'analyse interactif de votre choix :

| * | CASIS Q Rechercher |                |             |      |                         | ercher |                       |                          | ≡ ★                                                                                                    |                 |                                                                                                    |                             | 🚯 🗹 🛓 tws                |  |  |  |  |
|---|--------------------|----------------|-------------|------|-------------------------|--------|-----------------------|--------------------------|----------------------------------------------------------------------------------------------------|-----------------|----------------------------------------------------------------------------------------------------|-----------------------------|--------------------------|--|--|--|--|
| > | Q G                | estionnaire =# | e contra    | -    | [364] > 🗐 General [364] |        |                       |                          |                                                                                                    |                 |                                                                                                    |                             |                          |  |  |  |  |
|   | ۹                  | Rechercher     | dans le tab | leau |                         |        | Général 1-100 sur 364 |                          |                                                                                                    |                 |                                                                                                    |                             |                          |  |  |  |  |
|   |                    | Domaine 🔺      | Sécurité 🔺  | IGA  | IFA                     | IP 🔺   | IGG 🔺                 | Gestionnaire 🔺           | Infrastructure 🔺                                                                                                    | Canton 🔺        | Commune1 🔺                                                                                                    | Propriétaire 🔺              | Str                      |  |  |  |  |
|   | Tunnel S 2S 5.6    |                |             |      |                         |        | 5.6                   | PERSONAL SIMPLE          | The state of the second second second second second second second second second second second second second se                                                                                                    | Ser Conner      | Internet container                                                                                                    | Contractor                  | Tunnel béton armé (Tunr  |  |  |  |  |
|   |                    | Pont           | S           | 45   | 7.0                     | 78.96  | 15.02                 | PRO LAND STRATT          |                                                                                                    | Ser Coleman     | Service Service                                                                                                    | Contraction                 | Poutres sous chaussée e  |  |  |  |  |
|   |                    | Pont           | S           | 4S   | 6.0                     | 74.23  | 15.73                 | RECOMPTION SHOP          | The second second second second                                                                                                    | Ser Since       |                                                                                                    | Tonic concepts              | Poutres latérales en mét |  |  |  |  |
|   |                    | Pont           |             | 4    | 12.0                    | 123.21 | 14.33                 | PT CLART CHIMES          | E CARGON CONTRACTOR COMPLETE                                                                                                    | Sin Street      | William Scherichter                                                                                                    | Contractor                  | Poutres sous chaussée e  |  |  |  |  |
|   |                    | Pont           |             | 4    | 10.0                    | 112.8  | 15.02                 | PS SAM SAME              | Electronic and the second second                                                                                                    | Ser Coleman     | and the second second second                                                                                                    | Contraction of the          | Pont voûte en maçonner   |  |  |  |  |
|   |                    | Pont           |             | 4    | 10.0                    | 106.14 | 14.57                 | and in the second second | and the second second second second                                                                                                    | SAL CAR SHE     | Sec.                                                                                                    | Car and                     | Pont voûte en maçonner   |  |  |  |  |
|   |                    | Pont           |             | 4    | 10.0                    | 99.83  | 14.13                 | RECEIPTION STATES        | Elitic - Land Control States                                                                                                    | Set Show        | Contraction of the second                                                                                                    | The second second           | Pont voûte en maçonner   |  |  |  |  |
|   |                    | Pont           |             | 4    | 9.0                     | 95.53  | 14.57                 | PERSONAL SUMMER          |                                                                                                    | Ser Colorer     | Ser Service States                                                                                                    | Tonato and the              | Poutres sous chaussée e  |  |  |  |  |
|   |                    | Pont           |             | 4    | 6.0                     | 71.7   | 15.46                 | PERSONAL STREET          | and the second second                                                                                                    | Set States      | Colores -                                                                                                    | Contraction of the          | Poutres sous chaussée e  |  |  |  |  |
|   |                    | Pont           |             | 4    | 5.0                     | 50.41  | 14.2                  | PROJECT SHEET            | STATISTICS CONTRACTOR                                                                                                    | Ser Second      | energenenge                                                                                                    | Contraction                 | Pont voûte en béton (Por |  |  |  |  |
|   |                    | Pont           |             | 3    | 16.0                    | 88.7   | 10.53                 | PERSONAL STREET          | State of Charles and State of State of State                                                                                                    | San Conter      | and the second second second                                                                                                    | Contractorios               | Poutres sous chaussée a  |  |  |  |  |
|   |                    | Pont           |             | 3    | 12.0                    | 55.3   | 9.6                   | and Lawrence and         | Charles and the second second                                                                                                    |                 | A CONTRACTOR OF CONTRACTOR OFO | Contractor                  | Poutres sous chaussée a  |  |  |  |  |
|   |                    | Pont           |             | 3    | 13.0                    | 72.62  | 10.57                 | PT CLART STRATT          | State of the second state of the second                                                                                                    | - career        | and an and an and                                                                                                    | Contraction                 | Bow string en béton (Por |  |  |  |  |
|   |                    | Pont           |             | 3    | 12.0                    | 63.78  | 10.31                 | PERSONAL STREET          | Collector of the second second second                                                                                                    | Service         | Difference .                                                                                                    | Carriero                    | Buse métal (Pont)        |  |  |  |  |
|   |                    | Pont           |             | 3    | 13.0                    | 66.7   | 10.13                 | #States and              | The second second second second second second second second second second second second second second second s                                                                                                    | -               | En Gener                                                                                                    | Consider the second         | Pont voûte en maçonner   |  |  |  |  |
|   |                    | Pont           |             | 3    | 13.0                    | 64.09  | 9.93                  | PERCENT COMPLETE         | The second second second second second                                                                                                    | Ser Contractor  | A REAL PROPERTY OF THE PARTY OF THE PARTY OF | Contraction of the          | Viaduc à travées indéper |  |  |  |  |
|   |                    | Pont           |             | 3    | 13.0                    | 64.35  | 9.95                  | P.F. Lawrence Constant   | The second second second second second second second second second second second second second second second se                                                                                                    | Ser Some        | Estimate.                                                                                                    | Carrow                      | Viaduc à travées indéper |  |  |  |  |
|   |                    | Pont           |             | 3    | 13.0                    | 69.36  | 10.33                 | #FOLIAM STRANGT          | State and the second second second                                                                                                    | Ser States      | ANT THE R.                                                                                                    | Contraction of the          | Pont voûte en maçonner   |  |  |  |  |
|   |                    | Pont           |             | 3    | 14.0                    | 67.23  | 9.8                   | P.F. LANCESSING          | College (1) Commence (1)                                                                                                    | Ser Conner      | AND TRANSFER                                                                                                    | Contraction of the          | Pont voûte en maçonner   |  |  |  |  |
|   |                    | Pont           |             | 3    | 15.0                    | 76.96  | 10.13                 | FT SAME SHIP             | Contract of Contract of Contract                                                                                                    | Ser Shore       | Miner Salar                                                                                                    | Constanting of the Constant | Poutres sous chaussée e  |  |  |  |  |
|   |                    | Pont           |             | 3    | 13.0                    | 66.7   | 10.13                 | #10 same south           | E and the second second second                                                                                                    | Ser Same        | 19 Service States                                                                                                    | Contractor                  | Poutres sous chaussée e  |  |  |  |  |
|   |                    | Pont           |             | 3    | 12.0                    | 63.78  | 10.31                 | PERSONAL PROPERTY.       | The second second second second second second second second second second second second second second second s                                                                                                    | Ser Contenant   | La Complete Management                                                                                                    | Contractor                  | Poutres latérales en mét |  |  |  |  |
|   |                    | Pont           |             | 3    | 11.0                    | 56.44  | 10.13                 | PROMITINE.               | Contraction of the second                                                                                                    | Line Statement  | Contract Contraction                                                                                                    | Contraction of the          | Pont voûte en maçonner   |  |  |  |  |
|   |                    | Pont           |             | 3    | 9.0                     | 50.28  | 10.57                 | Plicet Start             | Children ( Charles and States and States and States)                                                                                                    | - Secon         | Ser Clinican Station                                                                                                    | Contractor                  | Poutres latérales en mét |  |  |  |  |
|   |                    | Pont           |             | 3    | 9.0                     | 47.83  | 10.31                 | RECOMPTOR SHEET          |                                                                                                    | Ser Same        | Long States of Long States                                                                                                    | Calculation                 | Pont voûte en maçonner   |  |  |  |  |
|   |                    | Pont           |             | 3    | 10.0                    | 51.31  | 10.13                 | PRO LANCE DAMAGE         | States of the States of States of St | San Constant    | Contraction of Contract                                                                                                    | Contration of               | Pont voûte en maçonner   |  |  |  |  |
|   |                    | Pont           |             | 3    | 9.0                     | 47.83  | 10.31                 | PROLANT COMPT            | The second second second                                                                                                    | Land Contractor | Service Services                                                                                                    | These concerns              | Poutres sous chaussée e  |  |  |  |  |
|   | 0                  | Pont           |             | 3    | 10.0                    | 53.15  | 10.31                 | FE SHAT SHARES           | and the second                                                                                                    | Stationer.      | Sec. Sec.                                                                                                    | Charles                     | Poutres sous chaussée e  |  |  |  |  |

- Dans la barre de titre :

| <b>Q</b> Rechercher dans le tableau | Général                                   | 1-100 sur 364 | < | > | ≡ | × |
|-------------------------------------|-------------------------------------------|---------------|---|---|---|---|
| o Le                                | nom du tableau est affiché au centre :    |               |   |   |   |   |
|                                     | Général                                   |               |   |   |   |   |
| o Ur                                | n éditeur de recherche proposé à gauche : |               |   |   |   |   |

**Q** Rechercher dans le tableau...

- permet de faire une recherche par caractères dans toutes les lignes du tableau.
- À droite, le compteur :

1-100 sur 364

Dans cette page sont représentés les 100 premiers éléments sur 364

• Puis les flèches permettant d'accéder aux pages suivante et précédente :

 $\langle \rangle$ 

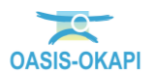

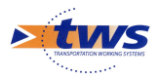

 $\circ$   $\$  Le bouton [Outils] :

 $\equiv$ 

• Pour afficher la liste des fonctions « tableau » :

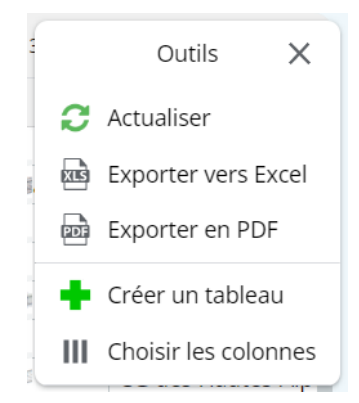

- Chaque entrée permet d'utiliser la fonction correspondante. À découvrir, au besoin, dans le paragraphe concerné.
  - Actualiser le tableau
  - o Exporter le tableau dans un fichier Excel ou un fichier PDF
  - Créer un tableau
  - Choisir les colonnes du tableau.
- Les lignes du tableau :

| <b>Q</b> Rechercher dans le tableau |           |            |     |      |        |       |                | 1-100 sur 364 (               | $\rightarrow \equiv \times$ |                           |
|-------------------------------------|-----------|------------|-----|------|--------|-------|----------------|-------------------------------|-----------------------------|---------------------------|
|                                     | Domaine 🔺 | Sécurité 🔺 | IG▲ | IF▲  | IP 🔺   | IGG 🔺 | Gestionnaire 🔺 | Infrastructure 🔺              | Canton 🔺                    | Commune                   |
|                                     | Tunnel    | S          | 2S  |      |        | 5.6   |                |                               | Commission Commission       | Million Science           |
|                                     | Pont      | S          | 4S  | 7.0  | 78.96  | 15.02 | The same share |                               | The second second second    | Sector Contractor Sector  |
|                                     | Pont      | S          | 4S  | 6.0  | 74.23  | 15.73 |                |                               | Contraction of the second   | Contraction of the second |
|                                     | Pont      |            | 4   | 12.0 | 123.21 | 14.33 | FR STATE SAME  |                               | Contraction of the second   | Million Science           |
|                                     | Pont      |            | 4   | 10.0 | 112.8  | 15.02 |                |                               | Control Control Control     | Contract Contract         |
|                                     | Pont      |            | 4   | 10.0 | 106.14 | 14.57 |                | Carrier and the second second | Carl Carl Carl              |                           |
|                                     | Pont      |            | 4   | 10.0 | 99.83  | 14.13 | -              |                               | Set States                  |                           |
|                                     | Pont      |            | 4   | 90   | 95 53  | 14 57 |                |                               | - And and a second          | Set Set Set Set           |

- $\circ$   $\;$  Cliquez sur une ligne du tableau au niveau d'une colonne :
  - Pour éditer dans le tableau, si un lien est associé, l'élément concerné : détail d'un ouvrage, d'une visite, d'une action, visites, actions, défauts d'un ouvrage, etc.
- Utilisez les cases à cocher :
  - Pour sélectionner un ou plusieurs éléments du tableau avant de lui(leur) appliquer une fonction.

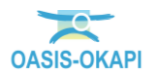

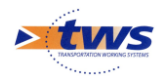

### 6.Utiliser les fonctions du tableau d'analyse

#### 6.1 Éditer l'information

Selon le type d'éléments du tableau et aù-delà, éditer le tableau de bord d'un ouvrage, ou la visite, ou l'action, ..., et avoir accès aux fonctions à votre disposition selon vos habilitations (accéder à l'élément, obtenir des éditions PDF, modifier les statuts, ...)

Vous pouvez cliquer sur une ligne du tableau :

| ۹ | Rechercher | leau       |     | Général |        |       |                |                          | $\rightarrow \equiv \times$ |                         |
|---|------------|------------|-----|---------|--------|-------|----------------|--------------------------|-----------------------------|-------------------------|
|   | Domaine 🔺  | Sécurité 🔺 | IG▲ | IF▲     | IP 🔺   | IGG ▲ | Gestionnaire 🔺 | Infrastructure 🔺         | Canton 🔺                    | Commune                 |
|   | Tunnel     | S          | 25  |         |        | 5.6   |                |                          | Contraction Contract        | William Scientification |
|   | Pont       | S          | 4S  | 7.0     | 78.96  | 15.02 | THE SHOT SHOT  |                          | Ser Contractor              | Service States          |
|   | Pont       | S          | 4S  | 6.0     | 74.23  | 15.73 |                |                          | Contraction Capital         | AND POT STATE           |
|   | Pont       |            | 4   | 12.0    | 123.21 | 14.33 |                |                          | Contraction of the second   | Million - Santaine      |
|   | Pont       |            | 4   | 10.0    | 112.8  | 15.02 | FR STANTS SAME |                          | Control Holdenic Sector     | Contract Contract       |
|   | Pont       |            | 4   | 10.0    | 106.14 | 14.57 |                |                          | Careford Careford           |                         |
|   | Pont       |            | 4   | 10.0    | 99.83  | 14.13 | FT SALE        |                          | Sent Frankland              | Ser Langertick          |
|   | Pont       |            | 4   | 90      | 95 53  | 14 57 | - Contraction  | The second second second | Contraction of the second   | Contraction (Section 1) |

Pour éditer dans le tableau, l'élément concerné : détail d'un ouvrage, d'une visite, d'une action, visites, actions, défauts d'un ouvrage, ... et avoir accès à l'une ou l'autre des fonctions à votre disposition.

 Dans le tableau général des ouvrages, si vous cliquez sur une ligne du tableau, vous éditez le détail de l'ouvrage concerné :

| 2 | OASIS              | <b>Q</b> Recherch             | ier          |     |               |             |      | =    | ≡ *    | r         |                             |                                                                                                    | ۲                                                                                                    | 🗹 💄 tws                                                                                                    |
|---|--------------------|-------------------------------|--------------|-----|---------------|-------------|------|------|--------|-----------|-----------------------------|----------------------------------------------------------------------------------------------------|----------------------------------------------------------------------------------------------------|----------------------------------------------------------------------------------------------------|
| > |                    | Infrastructure                | = ×          | Q G | estionnaire 🗐 | e sur sa    | ier; |      | 🗧 Gé   | néral [36 | 4]                          |                                                                                                    |                                                                                                    |                                                                                                    |
|   |                    |                               | -            | ٩   | Rechercher    | dans le tab | leau |      |        |           |                             | Général                                                                                                    | 1-100 sur 364                                                                                                    | $\rightarrow \equiv \times$                                                                                                    |
|   | Charles IV         | PORIS-COMMUNICAN              |              |     | Domaine A     | Sécurité 🔺  | IG▲  | IF.  | IP 🔺   | IGG 🔺     | Gestionnaire 🔺              | Infrastructure 🔺                                                                                                    | Canton 🔺                                                                                                    | Commune                                                                                                    |
|   | STORAL ST          | A CONTRACTOR                  | 4 photos     |     | Tunnel        | s           | 25   |      |        | 5.6       | and international statement |                                                                                                    | Continue                                                                                                    | allier Constant                                                                                                    |
|   |                    | Callenter                     | 3 plans      | O   | Pont          | s           | 4S   | 7.0  | 78.96  | 15.02     | PT CANTERNAM                | and the second second                                                                                                    |                                                                                                    | Ser Marriel Contraction                                                                                                    |
|   | Real Real          |                               | 0 carte      |     | Pont          | s           | 4S   | 6.0  | 74.23  | 15.73     | HT CANTONNESS               | States of the second second                                                                                                    | Contractory of the second                                                                                                    | Sectores .                                                                                                    |
|   | Sale 10            |                               | 1 document   |     | Pont          |             | 4    | 12.0 | 123.21 | 14,33     | and international           | Children Children and Children Street                                                                                                    | -                                                                                                    | Million Constant                                                                                                    |
|   |                    | 1 1 1                         |              |     | Pont          |             | 4    | 10.0 | 112.8  | 15.02     | HT SANTANI                  | China Andrew China Andrew China                                                                                                    | Ser Colore                                                                                                    | Same Street                                                                                                    |
|   | 1990               |                               | 3 schémas    |     | Pont          |             | 4    | 10.0 | 106.14 | 14.57     | RESEARCE SHEET              | Carl and the second second                                                                                                    | and and and                                                                                                    | 1000                                                                                                    |
|   | Général            |                               |              |     | Pont          |             | 4    | 10.0 | 99.83  | 14.13     | - D                         |                                                                                                    | and the second                                                                                                    | San Line of the                                                                                                    |
|   | Ouverture (m)      | 16.0                          |              |     | Pont          |             | 4    | 9.0  | 95.53  | 14.57     | PRO LAND CONTRACTOR         | Statistical a statistical statistics                                                                                                    |                                                                                                    | Service Service (1)                                                                                                    |
|   | Longueur(m)        | 40.5                          |              |     | Pont          |             | 4    | 10.0 | 99.83  | 14.13     | PT CAN SAMP                 |                                                                                                    | and the second                                                                                                    | AND TRUE                                                                                                    |
|   | Materiau           | Maçonnerie jointoyée          | 2            |     | Pont          |             | 4    | 6.0  | 71.7   | 15.46     | PROJECT COMPLETE            |                                                                                                    |                                                                                                    | Difference .                                                                                                    |
|   | Structure          | Pont voûte en maçon           | nerie (Pont) |     | Pont          |             | 4    | 5.0  | 50.41  | 14.2      | PT SATE SAME                | State of the state of the state of the                                                                                                    | and coloring                                                                                                    | energy and                                                                                                    |
|   | Nom                | Pont de Bonne                 |              | 0   | Pont          |             | 3    | 16.0 | 88.7   | 10.53     | and some shares             |                                                                                                    | Sales Contractor                                                                                                    | and significant shi                                                                                                    |
|   | Ouvrage            |                               |              |     | Pont          |             | 3    | 12.0 | 55.3   | 9.6       | PP CARE SHIPP               | The second second second second second second second second second second second second second second second s                                                                                                    | - Concer                                                                                                    | A CONTRACTOR OF THE OWNER                                                                                                    |
|   | Pont voûte en maço | nnerie   Maçonnerie jointoye  | ée           | 0   | Pont          |             | 3    | 13.0 | 72.62  | 10.57     | P. COMPLEXING               | States (Strict String)                                                                                                    | - Aller                                                                                                    | Service Service                                                                                                    |
|   | 10.0               |                               |              |     | Pont          |             | 3    | 12.0 | 63.78  | 10.31     | Providence and the second   |                                                                                                    | - Aller                                                                                                    | Distance.                                                                                                    |
|   | Visites (7)        |                               |              | 0   | Pont          |             | 3    | 13.0 | 66.7   | 10.13     | FT CARE CONTENT             | Elaboration of the second                                                                                                    | Ser Carlos                                                                                                    | Trailing and the second                                                                                                    |
|   | 4 2022 - Visite An | nuelle                        |              | 0   | Pont          | _           | 3    | 13.0 | 64.09  | 9.93      | PROVINCE SUMPLY             |                                                                                                    | - Contraction                                                                                                    | and the second second s |
|   | 2 2019 - Visite An | nuelle                        |              |     | Pont          |             | 3    | 13.0 | 64.35  | 9.95      | P. Commission               | States of the second second                                                                                                    | Contraction of the local division of the local division of the loc | E-standard                                                                                                    |
|   | 2 2016 - Visite An | nuelle                        |              |     | Pont          |             | 3    | 13.0 | 69.36  | 10.33     | PT CLARE SINCE              | The second second second second second second second second second second second second second second second s                                                                                                    | and the second                                                                                                    | Contraction of the second                                                                                                    |
|   | Actions (1)        |                               |              | 0   | Pont          |             | 3    | 14.0 | 67.23  | 9.8       | PO CAR COMP                 |                                                                                                    |                                                                                                    | Contraction of the second second second second second second second second second second second second second s                                                                                                    |
|   | Programmée 2022    | 2 . Post Visite Annuelle 26/0 | 1/2022       |     | Pont          |             | 3    | 15.0 | 76.96  | 10.13     | PROVING STREET              | The second second second second second second second second second second second second second second second s                                                                                                    | - Aller                                                                                                    | (19)                                                                                                    |
|   | trogrammer, ror    | E · Fox Toke Printene 2010    | TEVEL        |     | Pont          |             | 3    | 13.0 | 66.7   | 10.13     | Pro State Shipping          | Electron (1997) - en Cherchelsen                                                                                                    | and the second                                                                                                    | In the second second                                                                                                    |
|   | Etat               |                               |              |     | Pont          |             | 3    | 12.0 | 63.78  | 10.31     | PT CAN DOWN                 |                                                                                                    | and the second second                                                                                                    | And Company and                                                                                                    |
|   | 2 Abords 2 Sup     | erstructure 4 Structure d'    | origine      | 0   | Pont          |             | 3    | 11.0 | 56.44  | 10.13     | FR. Commentinger            |                                                                                                    | - Conter                                                                                                    | and the second                                                                                                    |
|   | 3 Fondations 1     | Elargissements                |              | 0   | Pont          |             | 3    | 9.0  | 50.28  | 10.57     | R. Liner Linker             |                                                                                                    | Sand Tradition                                                                                                    | Contraction (Contraction)                                                                                                    |
|   | Exploitation       |                               |              | 0   | Pont          |             | 3    | 9.0  | 47.83  | 10.31     | P. Carried Million          |                                                                                                    | and the second                                                                                                    | Sand Shares and                                                                                                    |
|   | exploitation       |                               |              | 0   | Pont          |             | 3    | 10.0 | 51.31  | 10.13     | # Store Constant            | States of the other states of the states of the states of | and the second                                                                                                    | Same Constanting                                                                                                    |
|   | IF                 |                               |              | 0   | Pont          | -           | 3    | 9.0  | 47.83  | 10.31     | the second second second    |                                                                                                    | and the second                                                                                                    | Service Service                                                                                                    |

 et vous pourrez utiliser les fonctions de gestion de l'ouvrage : obtenir des éditions PDF sur l'ouvrage, ajouter une visite, afficher les photos, les schémas, etc.

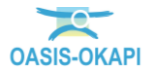

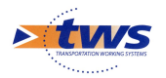

 Dans le tableau général des visites, si vous cliquez sur une ligne du tableau au niveau d'une colonne « visite », vous éditez le détail de la visite concernée :

| OASIS            | Q Rechercher                            |                  |                |        |       | ≡      | *           |                                                                                                    |                                                                                                    |          | ۵ 🗹 🔹                    |
|------------------|-----------------------------------------|------------------|----------------|--------|-------|--------|-------------|----------------------------------------------------------------------------------------------------|----------------------------------------------------------------------------------------------------|----------|--------------------------|
|                  | Visite $\equiv$ $\times$                | 🔍 Gestionnair    | e ======       | -      | [364] | > 61   | lisites [15 | i51] 🗦 📢 IG [371] 🗦 🚦                                                                                                    | Général [371]                                                                                                    |          |                          |
| - Andrews        |                                         | <b>Q</b> Recherc | her dans le ta | bleau. |       |        |             |                                                                                                    | Général                                                                                                    | 1-100 \$ | sur 371 🔇 🔪 🚍            |
| 14 photos 0 pla  | n 0 carte 0 document                    | IG Visit         | e 🔺 Sécurité 🔺 | IG▲    | IF 🔺  | IP 🔺   | IGG 🔺       | Gestionnaire                                                                                                    | Infrastructure 🔺                                                                                                 | Statut 🔺 | Type de visite           |
| 13/12/2018       | Validee                                 | 0 5              |                | 5      | 14.0  | 234.94 | 18.32       | REAL AND LOWER                                                                                                    |                                                                                                    | Terminée | Visite Annuelle          |
| 10112010         |                                         |                  |                | 5      | 5.0   | 80.46  | 17.94       | Proceedings and                                                                                                    | Contractor Contractor and Contractor                                                                             | Terminee | Visite Annuelle          |
| Visite Annu      | Jelle                                   | 0 5              | _              | 5      | 5.0   | 80.46  | 17.94       | Protocol Construction                                                                                                    |                                                                                                    | Validee  | Visite Annuelle          |
|                  |                                         |                  |                | 2      | 5.0   | 80.46  | 17.94       | A Contract Contract                                                                                                    |                                                                                                    | Validee  | Visite Annuelle          |
| 2 Abords         | Superstructure in Structure d'origine   |                  | -              | 2      | 5.0   | 80.46  | 17.94       |                                                                                                    |                                                                                                    | En cours | Visite Annuelle          |
| Pondations       |                                         |                  |                | 2      | 10.0  | 14.9   | 5 44        | and the same internet                                                                                                    |                                                                                                    | Validáo  | Visite Annuelle          |
| Plan de visite   |                                         |                  | s              | 45     | 14.0  | 140.01 | 14.50       | COLLARD COLLARD                                                                                                    |                                                                                                    | Terminée | Visite Annuelle          |
| 4 demandes d     | interventions                           |                  |                | 45     | 70    | 78.96  | 15.02       | THE SHARE SHOW                                                                                                    |                                                                                                    | Terminée | Visite Annuelle          |
| 4 demandes d     | interventions                           |                  |                | 45     | 7.0   | 78.96  | 15.02       | Contraction of                                                                                                    |                                                                                                    | Validóe  | Inspection détaillée nér |
| Fauchage des abo | ords Abords de l'ouvrage                | 0 45             |                | 45     | 7.0   | 78.96  | 15.02       | The second second                                                                                                    | Contraction of the second                                                                                        | Validée  | Visite Annuelle          |
| Devegetalisation | du génie civil Parties non consommables |                  | s              | 45     | 6.0   | 74.23  | 15.73       | The second second                                                                                                    | The second second second                                                                                         | Validée  | Inspection détaillée pér |
| Elagage des abon | ds Abords de l'ouvrage                  | 45               | s              | 45     | 6.0   | 74.23  | 15.73       | THE LATER STREET                                                                                                    | Children and a strength of the strength                                                                          | Validée  | Visite Annuelle          |
| Evacuation d'emb | bàcles Abords de l'ouvrage              | 4                | s              | 45     | 6.0   | 74.23  | 15.73       | The section of the section of the se | California (California)                                                                                          | Validée  | Visite Annuelle          |
|                  |                                         | 0 4              | s              | 45     | 6.0   | 74.23  | 15.73       | The second second                                                                                                    | and the second second second second second second second second second second second second second second second | Validée  | Visite Annuelle          |
|                  |                                         | □ 4S             | s              | 45     | 7.0   | 70.57  | 14.2        | PRO LANCESING                                                                                                    | Carrier Constant                                                                                                 | Terminée | Visite Annuelle          |
|                  |                                         | 4                |                | 5      | 14.0  | 234.94 | 18.32       | PROVINCE STREET                                                                                                    | Charles Charles Constants & Const                                                                                | Validée  | Visite Annuelle          |
|                  |                                         | 4                |                | 5      | 14.0  | 234.94 | 18.32       | PERSONAL STREET                                                                                                    | States States Advertise States of Careful                                                                        | Validée  | Visite Annuelle          |
|                  |                                         | 0 4              |                | 5      | 14.0  | 234.94 | 18.32       | PRI LANDARIA                                                                                                    | States - Charles Contract of Contract                                                                            | En cours | Visite Annuelle          |
|                  |                                         | 0 4              |                | 5      | 14.0  | 234.94 | 18.32       | PT CLANT CHIMINE                                                                                                    | Charles and the second second second                                                                             | En cours | Visite Annuelle          |
|                  |                                         | 0 4              |                | 4      | 12.0  | 123.21 | 14.33       | PRINTER MARTIN                                                                                                    | Carlos and a second second second                                                                                | Terminée | Visite Annuelle          |
|                  |                                         | 0 4              |                | 4      | 12.0  | 123.21 | 14.33       | PERSONAL STREET                                                                                                    | California California de Calemania                                                                               | Validée  | Visite Annuelle          |
|                  |                                         | 0 4              |                | 4      | 12.0  | 122.35 | 14.28       | PERSONAL STREET                                                                                                    |                                                                                                    | Terminée | Visite Annuelle          |
|                  |                                         | 0 4              |                | 4      | 12.0  | 122.35 | 14.28       | PERSONAL STREET                                                                                                    | And the second second                                                                                            | Validée  | Visite Annuelle          |
|                  |                                         | 4                |                | 4      | 12.0  | 122.35 | 14.28       | PERSONAL PROPERTY.                                                                                                    |                                                                                                    | Validée  | Visite Annuelle          |
|                  |                                         | 4                |                | 4      | 12.0  | 122.35 | 14.28       | PERSONAL PROVIDENCE                                                                                                    | Carlos and a second second second second second second second second second second second second second second   | En cours | Visite Annuelle          |
|                  |                                         | 4                |                | 4      | 10.0  | 112.8  | 15.02       | PRODUCTION NOT                                                                                                    | Cartal Anna and a state of the second                                                                            | Validée  | Visite Annuelle          |
|                  |                                         | 0 4              |                | 4      | 10.0  | 106.14 | 14.57       | PROVINCE SHEET                                                                                                    | the second second second                                                                                         | Terminée | Visite Annuelle          |

- et vous pourrez utiliser les fonctions de gestion de la visite : éditer l'ouvrage concerné par la visite, obtenir des éditions PDF sur la visite, modifier le statut de la visite, etc.
- Dans le tableau général des actions, si vous cliquez sur une ligne du tableau au niveau d'une colonne « action », vous éditez le détail de l'action concernée :

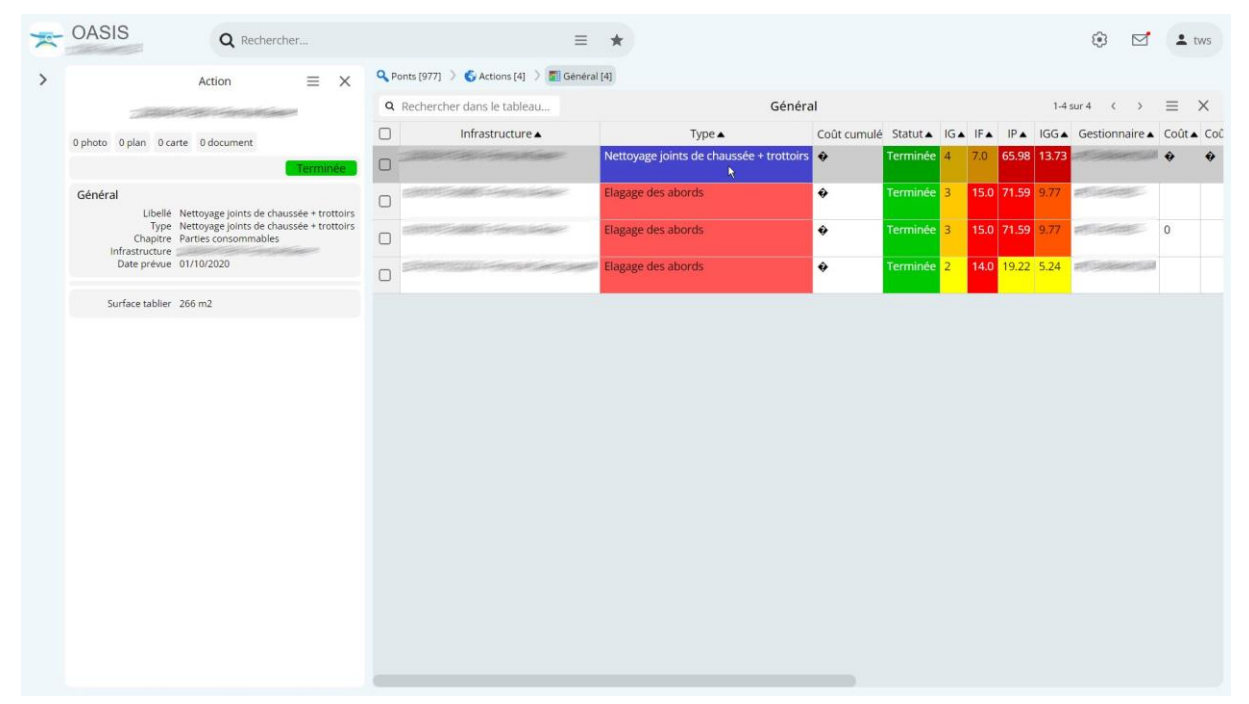

 et vous pourrez utiliser les fonctions de gestion de l'action : modifier l'action, éditer l'ouvrage concerné par cette action, obtenir des éditions PDF sur l'action, modifier le statut de l'action, etc.

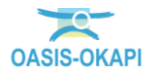

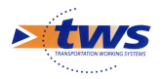

 Dans l'un ou l'autre des précédents tableaux, si vous cliquez dans un lien « infrastructure », vous ouvrez un autre panneau avec le détail de l'ouvrage :

| * | OASIS Q Rechercher                                                                                                    | ≡ ★                                                                                                    | two                                                                                                    |
|---|----------------------------------------------------------------------------------------------------|----------------------------------------------------------------------------------------------------|----------------------------------------------------------------------------------------------------|
| > | Infrastructure $\equiv$ X                                                                                                    | Visite = X                                                                                                    | Q. Gestionnaire = [364] > ■ Général (364) > ■ Interventions par année (364)<br>> ⑤ Infrastructures (364) > ⑥ Visites (1551) > ■ Général (1551)                                                                                                    |
|   | 4 photos<br>2 plans<br>0 carte<br>0 docume<br>0 schemu                                                                                      | 14 photos     0 plan     0 carte     0 document       13/12/2018     Validee       Visite Annuelle       2     Abords     Superstructure       5     Fondations                                   | Q         Rechercher dans le tableau         Général         1-100 sur 1551         < >         X           IG Visite         Sécurité ×         IG ×         IF ×         IP ×         IGG ×         Gestionnaire ×         Infrastructure           5         5         5.0         80.46         17.94         III ×         III ×         IIII ×         III ×         III × |
|   | General<br>Hauteur min 0.0<br>Position Soutient la vole<br>Materiau Maçonnerie jointoyée<br>Structure Murs poids en maçonnerie jointoyée (M | Flan de visite     demandes d'interventions     Fauchage des abords Abords de l'ouvrage     Devegtetalisation du genie civil Parties non consommabiles     Elagage des abords Abords de l'ouvrage | 5         2         0.0         0.04         154           5         2         100         14.8         5.44           45         5         45         14.0         14.00           45         5         45         7.0         78.96         15.02           45         5         45         7.0         78.96         15.02           45         5         45         7.0         78.96         15.02           45         5         45         7.0         78.96         15.02           45         5         45         7.0         78.96         15.02           45         5         45         7.0         78.96         15.02                                                                                                    |
|   | Ouvrage<br>Murs polds en maçonnerie jointoyêe   Maçonnerie jointoyêe<br>Visites (3)<br>2 2023 - Visite Annuelle<br>2 2018 - Visite Annuelle | Evacuation d'embàcles Abords de l'ouvrage                                                                                                    | 4     5     45     60     74.25     15.73       4     5     45     60     74.23     15.73       4     5     45     60     74.23     15.73       4     5     45     60     74.23     15.73       4     5     45     60     74.23     15.73       4     5     45     60     74.23     15.73       4     5     45     70     70.57     14.23                                                                                                    |
|   | 2015 - Visite Annuelle<br>Actions (0)<br>Etat                                                                                               |                                                                                                    | 4         5         140         240,44         18.32           4         5         140         224,94         18.32           4         5         140         224,94         18.32           4         5         140         224,94         18.32           4         5         140         224,94         18.32           4         4         4         120         123.21         14.33                                                                                                    |
|   | Abords Fondations 2 Structure d'origine     Superstructure 1 Abords 2 Superstructure     Structure d'origine 1 Fondations  Evoloitation     |                                                                                                    | 4         4         120         123.21         14.33           4         4         12.0         122.35         14.28           4         4         12.0         122.35         14.28           4         4         12.0         122.35         14.28           4         4         12.0         122.35         14.28                                                                                                    |
|   | IF Notestation                                                                                                    |                                                                                                    | 4         4         120         122.35         14.28           4         4         1000         112.8         1502                                                                                                    |

Ici, le tableau général des visites

 Dans le tableau d'ouvrages des interventions par année, sont édités le détail de l'ouvrage et la visite annuelle à la suite de laquelle ont été demandées plusieurs interventions :

| * | OASIS                                                                                         | <b>Q</b> Recherch                                                   | er                            | ≡ ★                                                                                                    |            |                                     |                   |                                                      | ۲       |    | <b>±</b> t       | ws                  |
|---|-----------------------------------------------------------------------------------------------|---------------------------------------------------------------------|-------------------------------|----------------------------------------------------------------------------------------------------|------------|-------------------------------------|-------------------|------------------------------------------------------|---------|----|------------------|---------------------|
| > | Infra                                                                                         | structure                                                           | $\equiv$ ×                    | Visite                                                                                                    | ×          | Q Gestionnaire = [364               | 4] 🔵 🛐 Général [3 | 364] > 🋐 Interventions par an                        | née [36 | 4] |                  |                     |
|   |                                                                                               | en la mageria                                                       | Contraction of the local data |                                                                                                    |            | <b>Q</b> Rechercher dans le tableau | Intervention      | s par année 1-100 sur 36                             | 4 <     | >  | ≡                | ×                   |
|   |                                                                                               | -                                                                   | 2 photos                      | 17 photos 0 plan 0 carte 0 document                                                                                                    | _          | Interventions 2024                  |                   | Interventions 2023                                   | •       |    | 1                |                     |
|   |                                                                                               |                                                                     | 2 plans<br>0 carte            | Prévue le 09/02/2023 En cour<br>Visite Annuelle                                                                                                    | rs         |                                     |                   | Visite Annuelle 5<br>En cours                        |         |    |                  |                     |
|   | 'll'                                                                                          |                                                                     | 0 document<br>0 schéma        | Abords     Superstructure     Structure d'origin     Fondations                                                                                                    | ne         |                                     |                   | Visite Annuelle 4<br>En cours                        |         |    | J                | ٦                   |
|   | Général<br>Hauteur max 2.:                                                                    | 2                                                                   |                               | : Plan de visite                                                                                                    |            |                                     |                   | Visite Annuelle 35<br>Terminée<br>Visite Annuelle 45 |         |    |                  |                     |
|   | Hauteur min 1.3<br>Position So<br>Materiau Mi<br>Structure Murr po                            | 2<br>outient la voie<br>açonnerie jointoyée<br>side en maconnerie i | ojstavás (Mur)                | 7 demandes d'interventions<br>Nettoyage des dispositifs d'écoulement des eaux Partie<br>consommables                                                                                      | is         | Visite Annuelle candidate           |                   |                                                      |         |    |                  |                     |
|   | Ouvrage<br>Murs poids en maçonnerie je                                                        | ointoyée Maçonner                                                   | ie jointoyée                  | Reparation de Béton Armé ou pierres maçonnées Partie<br>consommables<br>Dévégétalisation du génie civil Parties non consommab<br>Estrateira des calanées et forsés àbords de l'ouwage     | es<br>Iles |                                     |                   |                                                      |         |    |                  |                     |
|   | Visites (5)<br>5 2023 - Visite Annuelle<br>4 2023 - Visite Annuelle<br>2018 - Visite Annuelle |                                                                     |                               | Facture des asagnes et rosses Autoris de l'ourrage<br>Factuage des abords Abords de l'ourrage<br>Travaux de rejointoiement Parties consommables<br>Elagage des abords Abords de l'ourrage |            |                                     |                   |                                                      |         |    |                  |                     |
|   | Actions (0)                                                                                   |                                                                     |                               |                                                                                                    |            |                                     |                   |                                                      |         |    |                  |                     |
|   | Etat<br>2 Abords Fondations<br>2 Superstructure 2 Abor<br>5 Structure d'origine F             | 5 Structure d'origi<br>rds 2 Superstructu<br>Fondations             | ne<br>Jre                     |                                                                                                    |            |                                     |                   |                                                      |         |    | 4 S<br>3 F<br>MO | Pos<br>Stru<br>Fonc |
|   | Exploitation                                                                                  |                                                                     |                               |                                                                                                    |            |                                     |                   |                                                      |         |    | MO               | YEN                 |
|   | IF<br>Malaur actuallal - 14                                                                   |                                                                     |                               |                                                                                                    |            |                                     |                   |                                                      |         |    |                  |                     |

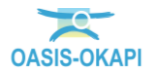

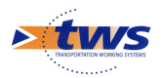

#### D'autres exemples ci-dessous :

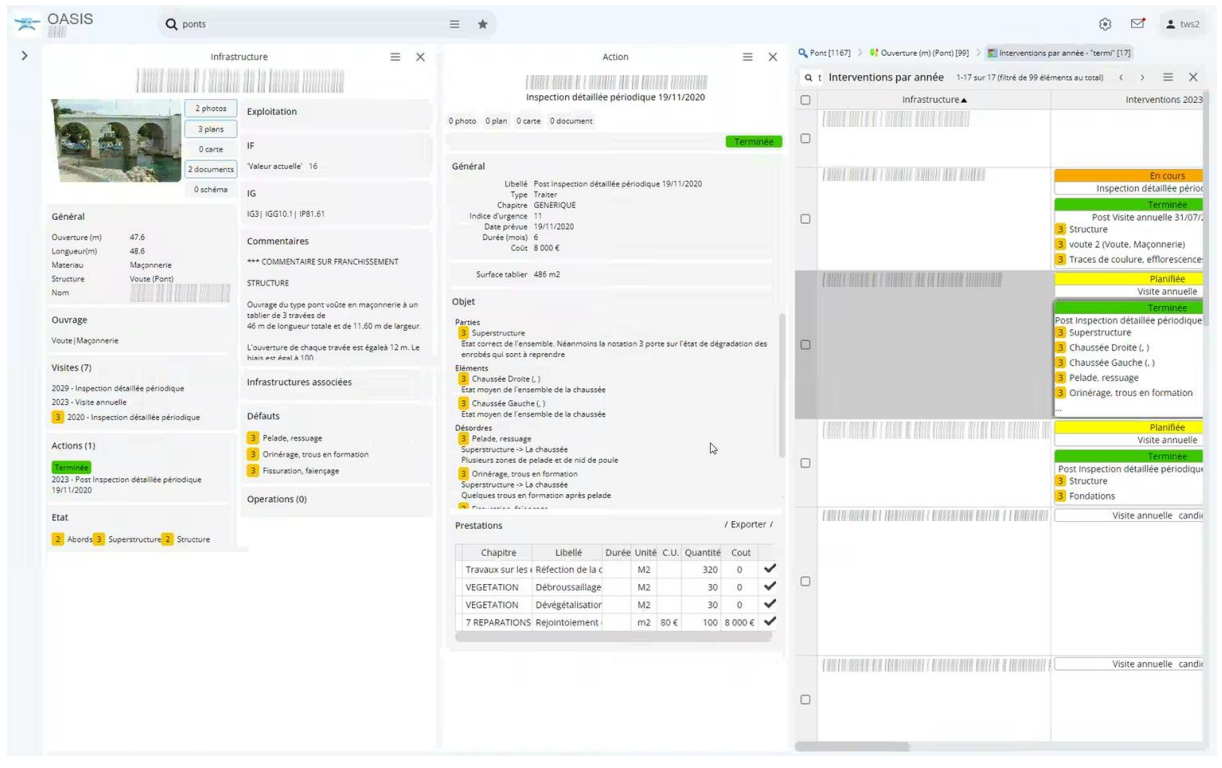

Tableau Interventions par années - Workflow Infra-Visites-Défauts-Actions

| × | OASIS                                                                                          | Q ponts                                                                                        | =                                                                   | *                                    |                             |                                                          |                                                       |                                     |      |              |                                                        |                                                                                                    | 2 |
|---|------------------------------------------------------------------------------------------------|------------------------------------------------------------------------------------------------|---------------------------------------------------------------------|--------------------------------------|-----------------------------|----------------------------------------------------------|-------------------------------------------------------|-------------------------------------|------|--------------|--------------------------------------------------------|----------------------------------------------------------------------------------------------------|---|
| > | 35 photos 0 plan 0 carte                                                                       | isite = X                                                                                      | 0 photo 0 plan 0 carte 0 document                                   | LISTE 2                              | Action<br>14/02/2022        | u.                                                       |                                                       |                                     |      | ≡ ×          | Pont [1685]     S Actions [2     Programn     Programn | V Ouverture (m) (Pont) [40     V Ouverture (m) (Pont) [40     V Ouverture (22)     V Ouverture (22)     V Ouverture (22) | а |
|   | 14/02/2022                                                                                     | Validee                                                                                        |                                                                     |                                      |                             |                                                          |                                                       |                                     |      | Programmée   | Q Progra                                               | mme - Infrastructure 2                                                                                                   | 1 |
|   | LISTE 2                                                                                        |                                                                                                | Général                                                             |                                      | Objet                       |                                                          |                                                       |                                     |      |              |                                                        | Infrastructure 🔺                                                                                                    | 4 |
|   | 1. Abords     2 2. Superst     3. Structure principale                                         | uctures<br>4. Fondations                                                                       | Libellé Post LISTE 2 14/02/2022<br>Type Traiter                     |                                      | Parties                     | ords                                                     |                                                       |                                     |      |              | 0.0 mira amer                                          | A DESAULT THE TRACE OF THE                                                                                               | l |
|   | 1 Plan de visite                                                                               |                                                                                                | Chapitre GENERIQUE<br>Indice d'urgence 16<br>Date prévue 14/02/2022 |                                      | 2 2. Suj<br>4 3. Str        | perstructures<br>ucture principale                       |                                                       |                                     |      |              |                                                        |                                                                                                    |   |
|   | 4 demandes d'intervention                                                                      | IS                                                                                             | Duree (mons) and                                                    |                                      | Eléments                    | idations                                                 |                                                       |                                     |      |              |                                                        |                                                                                                    | 1 |
|   | Dévégétalisation des maçonne<br>Elagage ou fauchage des aboro<br>Evacuation d'embâcles ou cura | ries (Parties non consommables)<br>Is (Abords de l'ouvrage)<br>ge du lit (Abords de l'ouvrage) | Surface tablier 360 m2                                              |                                      | MOYEN<br>MOYEN<br>MOYEN     | Pile 3 (Maçonnei<br>Culee 1 (Maçonn<br>Culee 2 (Maçonn   | rie, Maçonnerie<br>nerie, Maçonne<br>nerie, Maçonne   | (Pont))<br>le (Pont))<br>le (Pont)) |      |              | 6.25                                                   | 11 - HALBART & 184                                                                                                    | l |
|   | Nettoyage et entretien des abo                                                                 | rds (Abords de l'ouvrage)                                                                      |                                                                     |                                      | MOYEN<br>MOYEN<br>Désordres | Pile 2 (Maçonnei<br>Pile 2 (Maçonnei<br>Pile 4 (Maçonnei | rie, Maçonnerie<br>rie, Maçonnerie<br>rie, Maçonnerie | (Pont))<br>(Pont))<br>(Pont))       |      |              |                                                        |                                                                                                    |   |
|   |                                                                                                |                                                                                                |                                                                     |                                      | 4. Fonda                    | tions                                                    | ues ou emporte                                        | 2                                   |      |              |                                                        |                                                                                                    |   |
|   |                                                                                                |                                                                                                | Prestations                                                         |                                      |                             |                                                          |                                                       |                                     |      | / Exporter / |                                                        |                                                                                                    |   |
|   |                                                                                                |                                                                                                | Chapitre                                                            | Libellé                              | Durée                       | Unité                                                    | C.U.                                                  | Quantité                            | Cout |              |                                                        |                                                                                                    | 4 |
|   |                                                                                                |                                                                                                | Parties non consommables                                            | Dévégétalisation des maçonneries     |                             |                                                          |                                                       |                                     | 0    |              | 4.98                                                   |                                                                                                    |   |
|   |                                                                                                |                                                                                                | Abords de l'ouvrage                                                 | Elagage ou fauchage des abords       |                             |                                                          |                                                       |                                     | 0    |              |                                                        |                                                                                                    |   |
|   |                                                                                                |                                                                                                | Abords de l'ouvrage                                                 | Evacuation d'embâcles ou curage du l |                             |                                                          |                                                       |                                     | 0    |              | -                                                      |                                                                                                    |   |
|   |                                                                                                |                                                                                                | Abords de l'ouvrage                                                 | Nettoyage et entretien des abords    |                             |                                                          |                                                       |                                     | 0    |              | -                                                      |                                                                                                    |   |
|   |                                                                                                |                                                                                                | GENERIQUE                                                           | Traiter                              | 24                          |                                                          |                                                       |                                     | 0    |              | -                                                      |                                                                                                    |   |
|   |                                                                                                |                                                                                                |                                                                     |                                      |                             |                                                          |                                                       |                                     |      |              | -                                                      |                                                                                                    |   |
|   |                                                                                                |                                                                                                |                                                                     |                                      |                             |                                                          |                                                       |                                     |      |              | <b>.7.57</b> (111) (111)                               |                                                                                                    |   |
|   |                                                                                                |                                                                                                |                                                                     |                                      |                             |                                                          |                                                       |                                     |      |              | 0.3 1111 11111                                         | t NATATI NATATI                                                                                                    |   |

Tableau Actions « Programme – Infrastructure » - Les actions post-visites

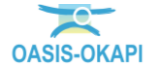

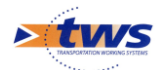

#### 6.2 Ajouter ou supprimer des colonnes du tableau

Vous ajoutez/supprimez des colonnes au tableau à l'aide de la fonction « Choisir les colonnes ».

<u>Remarque 1 :</u> L'ajout de colonnes n'est proposé que pour les utilisateurs habilités à créer et paramétrer un tableau et pour les tableaux non pré-paramétrés par TWS.

<u>Remarque 2 :</u> L'ajout d'une colonne non présente dans le tableau n'est possible que lorsqu'il s'agit d'un tableau en cours de création ou dont vous êtes l'auteur. Il n'est pas possible de rajouter ou de supprimer des colonnes dans un tableau pré-paramétré et fourni par TWS. Pour pouvoir ajouter ou supprimer des colonnes dans un tableau pré-paramétré, nous vous proposons donc d'afficher le tableau et de créer un tableau à partir de celui-ci en vous reportant au paragraphe §7. Créer un tableau.

<u>Remarque 3 :</u> L'ajout et la suppression de colonnes ne sont effectives que pour la session active, sauf s'il s'agit d'un tableau dont vous êtes l'auteur.

Pour ajouter ou supprimer des colonnes du tableau :

- Cliquez dans le bouton [Outils], à droite dans la barre de titre du tableau :

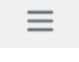

Listez les fonctions et outils disponibles :

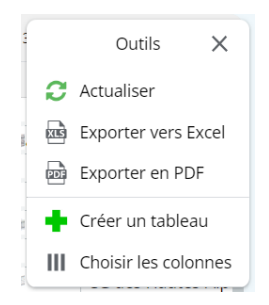

- Et lancez la fonction « Choisir les colonnes » :
  - pour choisir les colonnes du tableau :

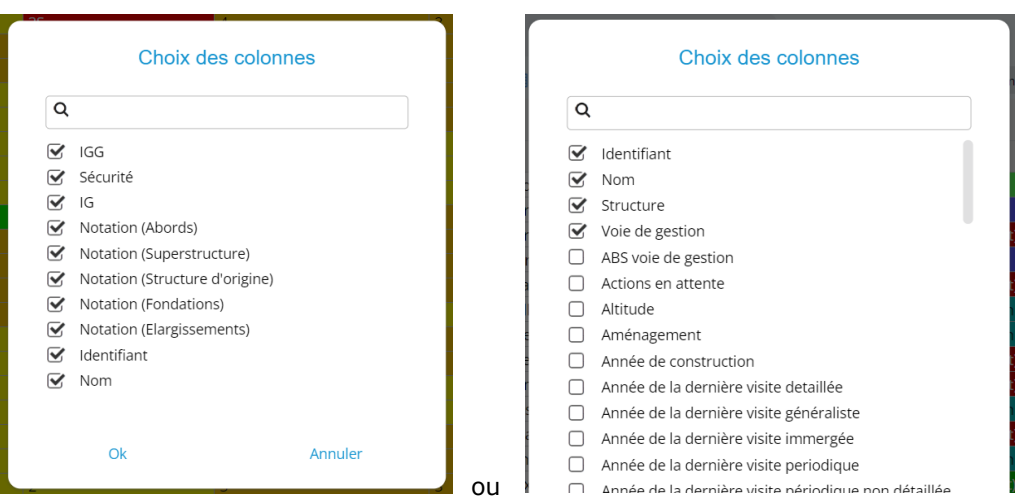

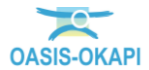

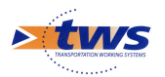

- Dans cette fenêtre :
  - Sont listées toutes les colonnes du tableau quand il s'agit d'un tableau préparamétré par TWS (Exemple 1),
  - o utoutes les colonnes disponibles, en fonction du type d'élément du tableau et du domaine d'investigation pour les ouvrages lorsqu'il s'agit d'un tableau en cours de création ou dont vous êtes l'auteur (Exemple 2). Dans ce cas, les colonnes présentes dans le tableau sont cochées et en tête de liste.
  - Pour ajouter une colonne non présente, cochez-la ; pour supprimer une colonne du tableau, décochez-la.

<u>Rappel :</u> L'activation d'une colonne non présente dans le tableau n'est possible que lorsqu'il s'agit d'un tableau en cours de création ou dont vous êtes l'auteur.

– Dans l'exemple ci-dessous :

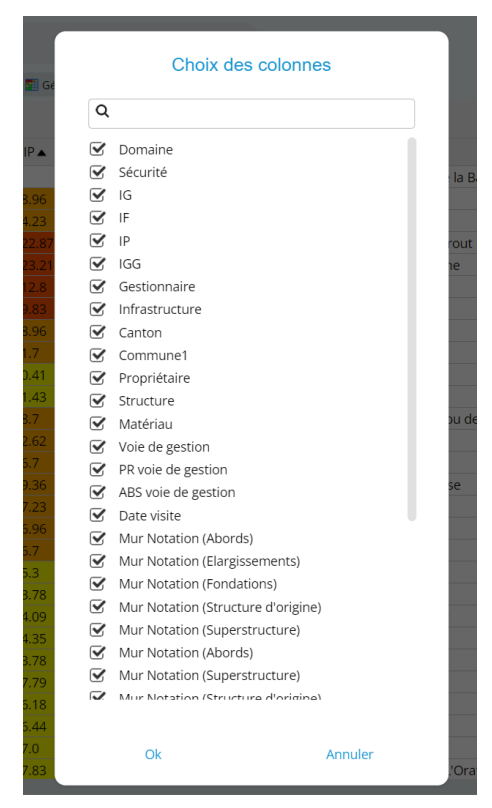

 Dans la liste des colonnes du tableau, décochez la colonne « Gestionnaire » laquelle est inutile dans un contexte où les ouvrages du tableau sont tous du même gestionnaire :

|              | Choix des colonnes |     |
|--------------|--------------------|-----|
| ٩            |                    | 1   |
|              | Domaine            | 1   |
| $\checkmark$ | Sécurité           |     |
| $\checkmark$ | IG                 |     |
| $\checkmark$ | IF                 | - 1 |
| $\checkmark$ | IP                 | ro  |
| $\checkmark$ | IGG                | he  |
| G.           | Gestionnaire       | - 1 |
| è.           | Infrastructure     |     |

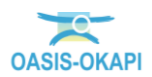

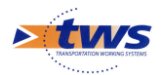

 Et la colonne « Propriétaire » qui ne vous intéresse pas ; puis validez vos modifications :

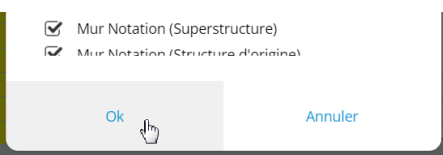

 $\circ~$  Les colonnes « Gestionnaire » et « Propriétaire » ne sont plus présentes dans le tableau :

| Rechercher | dans le tabl | eau  |      |        |       |                                             | Général           |                                                                                                    | 1-100 sur 364 🔇 🔪                                    | $\equiv$ × |
|------------|--------------|------|------|--------|-------|---------------------------------------------|-------------------|----------------------------------------------------------------------------------------------------|------------------------------------------------------|------------|
| Domaine 🔺  | Sécurité 🔺   | IG 🔺 | IF 🔺 | IP 🔺   | IGG 🛦 | Infrastructure 🔺                            | Canton 🔺          | Commune1 🔺                                                                                                    | Structure 🔺                                          |            |
| Tunnel     | S            | 25   |      |        | 5.6   |                                             | Same Constant and | 10 martin and and and                                                                                                    | Tunnel béton armé (Tunnel)                           | Béton arm  |
| Pont       | S            | 4S   | 7.0  | 78.96  | 15.02 | Contraction of the Second                   | Ser Conner        | Service ser                                                                                                    | Poutres sous chaussée en béton armé (Pont)           | Béton arm  |
| Pont       | S            | 4S   | 6.0  | 74.23  | 15.73 | Children and the second state of the second | Safet Contractor  | Contraction of the local division of the local division of the loc | Poutres latérales en métal (Pont)                    | Ossature r |
| Pont       |              | 4    | 12.0 | 122.87 | 14.31 |                                             | and the second    | Files steer                                                                                                    | Poutres sous chaussée autres que VIPP ou PRAD (Pont) | Béton arm  |
| Pont       |              | 4    | 12.0 | 123.21 | 14.33 | Contraction in the second second            | Sant Continues    | 10 Same Same                                                                                                    | Poutres sous chaussée en béton armé (Pont)           | Béton arm  |
| Pont       |              | 4    | 10.0 | 112.8  | 15.02 | Contraction of the second second            | Sector Sector     | Landson Chemister                                                                                                    | Pont voûte en maçonnerie (Pont)                      | Maçonner   |
| Pont       |              | 4    | 10.0 | 99.83  | 14.13 | Contraction of the second second            | and the second    | Contraction of the second                                                                                                    | Poutres sous chaussée en béton armé (Pont)           | Béton arm  |
| Pont       |              | 4    | 7.0  | 78.96  | 15.02 | CAREFORD CONTRACTOR CONTRACTOR              | -                 | Same Sugar States Sciences                                                                                                    | Buse métal (Pont)                                    | Métal      |

<u>Remarque :</u> À chaque modification, le tableau est recalculé.

<u>Rappel :</u> La désactivation de colonnes n'est effective que pour la session active, sauf s'il s'agit d'un tableau dont vous êtes l'auteur.

#### 6.3 Classer les éléments du tableau

# > Les éléments du tableau sont classés selon la première colonne du tableau, puis la seconde.

Les colonnes intervenant pour le classement devant être placées au début du tableau, classer les éléments du tableau consiste à jouer sur la position des colonnes du tableau.

– Dans notre exemple, les éléments du tableau sont classés en premier lieu sur le domaine :

| Q | Rechercher | dans le tab | leau |      |        |       |                                    | Général              |                           | 1-100 sur 364 🔇 🔾 🕻                                  | $\equiv$ × |
|---|------------|-------------|------|------|--------|-------|------------------------------------|----------------------|---------------------------|------------------------------------------------------|------------|
|   | Domaine 🔺  | Sécurité 🔺  | IG . | IF 🔺 | IP 🔺   | IGG 🛦 | Infrastructure 🔺                   | Canton 🔺             | Commune1 🔺                | Structure 🔺                                          | N          |
|   | Tunnel     | S           | 2S   |      |        | 5.6   |                                    | and the state of the | William Science           | Tunnel béton armé (Tunnel)                           | Béton armé |
|   | Pont       | S           | 4S   | 7.0  | 78.96  | 15.02 | CORE OF STREET                     | Ser Conner           | Service States            | Poutres sous chaussée en béton armé (Pont)           | Béton armé |
|   | Pont       | S           | 4S   | 6.0  | 74.23  | 15.73 | Elisten in the second statement    | Ser Colora           | San Constant              | Poutres latérales en métal (Pont)                    | Ossature m |
|   | Pont       |             | 4    | 12.0 | 122.87 | 14.31 |                                    | Ser State            | Friendline:               | Poutres sous chaussée autres que VIPP ou PRAD (Pont) | Béton armé |
|   | Pont       |             | 4    | 12.0 | 123.21 | 14.33 | The second second second second    | Sale Contractor      | White Same                | Poutres sous chaussée en béton armé (Pont)           | Béton armé |
|   | Pont       |             | 4    | 10.0 | 112.8  | 15.02 | Conception of the second           | Section of           | A REAL PROPERTY OF        | Pont voûte en maçonnerie (Pont)                      | Maçonnerie |
|   | Pont       |             | 4    | 10.0 | 99.83  | 14.13 | State and the second second second | Sittemat             | Contraction of the second | Poutres sous chaussée en béton armé (Pont)           | Béton armé |
|   | Pont       |             | 4    | 7.0  | 78.96  | 15.02 |                                    | Sar Colorer          | San Ser San Site          | Buse métal (Pont)                                    | Métal      |

- Pour les classer de façon plus pertinente :
  - Cliquez sur l'entête de la colonne « Domaine » :

| ۹ | Rechercher o | ians le table | au   |      |        |       |                                                                                                    | Général                  |                                                                                                    | 1-100 sur 364 🔇 💙                                    | $\equiv$ ×                                                                                                    |
|---|--------------|---------------|------|------|--------|-------|----------------------------------------------------------------------------------------------------|--------------------------|----------------------------------------------------------------------------------------------------|------------------------------------------------------|----------------------------------------------------------------------------------------------------|
|   | Domaine A    | Sécurité 🔺    | IG 🔺 | IF 🔺 | IP 🔺   | IGG▲  | Infrastructure 🔺                                                                                                    | Canton 🔺                 | Commune1 ▲                                                                                                    | Structure 🔺                                          |                                                                                                    |
|   | Tunnel       | S             | 25   |      |        | 5.6   |                                                                                                    | Contractor of the second | William Scientification                                                                                                    | Tunnel béton armé (Tunnel)                           | Béton arm                                                                                                    |
|   | Pom          | _             | 4S   | 7.0  | 78.96  | 15.02 | and the second second second second second second second second second second second second second second second                                                                                                    | Ser Conner               | San Shine and Shine Sheet                                                                                                    | Poutres sous chaussée en béton armé (Pont)           | Béton arm                                                                                                    |
|   | Pont         | S .           | 4S   | 6.0  | 74.23  | 15.73 | Character Constraints and Andrews                                                                                                    | Contraction of           | and the second second s | Poutres latérales en métal (Pont)                    | Ossature r                                                                                                    |
|   | Pont         |               | 4    | 12.0 | 122.87 | 14.31 |                                                                                                    | Set Sheer                | Easter States                                                                                                    | Poutres sous chaussée autres que VIPP ou PRAD (Pont) | Béton arm                                                                                                    |
|   | Pont         |               | 4    | 12.0 | 123.21 | 14.33 | Contraction of the second second                                                                                                    |                          | N Sine Containe                                                                                                    | Poutres sous chaussée en béton armé (Pont)           | Béton arm                                                                                                    |
| 0 | 0            |               |      | 100  | 1120   | 45.02 | and the second second se |                          |                                                                                                    | Dense Are an anno 1970 (Dens)                        | The second second second second second second second second second second second second second second second s |

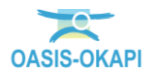

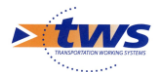

• Et glissez-la après les colonnes de notation :

| ۹ | Recherche  | r dans | le tab | leau  |       |           |                                         | Général         |                                                                                                    | 1-100 sur 364 🔇 🔪                          | $\equiv$ × |
|---|------------|--------|--------|-------|-------|-----------|-----------------------------------------|-----------------|----------------------------------------------------------------------------------------------------|--------------------------------------------|------------|
|   | Sécurité 🔺 | IG▲    | IF 🔺   | IP ▲  | IGG 🔺 | Domaine 🔺 | Infrastructure 🔺                        | Canton 🔺        | Commune1 🔺                                                                                                    | Structure 🔺                                |            |
|   | 5          | 4S     | 7.0    | 78.96 | 15.02 | Pont      | Contraction of the second second        | Same State Care | Ser Marine Street                                                                                                    | Poutres sous chaussée en béton armé (Pont) | Béto       |
| ) | 5          | 45     | 6.0    | 74.23 | 15.73 | Pont      | Contraction of the second states of the | Later - Street  | Contraction .                                                                                                    | Poutres latérales en métal (Pont)          | Ossa       |
| ) | S          | 35     | 18.0   | 94.37 | 10.24 | Mur       | The second second second second         | Sand States     | Commercian Commercian Commer<br>Commercian Commercian Commercian Commercian Commercian Commercian Commercian Commercian Commercian Commercian Commercian Commercian Commercian Commercian Commercian Commercian Commercian Commercian Commercian Commercian Commercian Comm | Murs poids en béton (Mur)                  | Béto       |
| ) | S          | 35     | 14.0   | 68.05 | 9.86  | Mur       |                                         | Contractor .    | Contraction Contract                                                                                                    | Murs poids en maçonnerie jointoyée (Mur)   | Maço       |
| ) |            | 35     | 13.0   | 60.91 | 9.68  | Mur       | Contraction of the second second        | and constant    | Same States on the second second                                                                                                    | Murs poids en béton (Mur)                  | Béto       |

<u>Remarque :</u> À chaque déplacement de colonne, le tableau est recalculé.

 Puis, faites de même avec la colonne « Sécurité », pour obtenir un tout autre tableau :

| 1 | OA   | SIS   | S       |           | c      | <b>A</b> Recherch | ier           | ≡ .                                                                                                    | *                    |                                                                                                    | ۵ 🗹 .                                                | <b>t</b> ws |
|---|------|-------|---------|-----------|--------|-------------------|---------------|----------------------------------------------------------------------------------------------------|----------------------|----------------------------------------------------------------------------------------------------|------------------------------------------------------|-------------|
| > | Q Ge | stion | naire = | ercier    | -      | [364] >           | 🚺 Général [30 | 4]                                                                                                    |                      |                                                                                                    |                                                      |             |
|   | ۹    | Rech  | erche   | r dans le | tablea | u                 |               |                                                                                                    | Général              |                                                                                                    | 1-100 sur 364 🔇 🗸 🚞                                  | ×           |
|   |      | IG 🔺  | IF▲     | IP 🔺      | IGG 🔺  | Sécurité 🔺        | Domaine       | Infrastructure 🔺                                                                                                    | Canton 🔺             | Commune1 ▲                                                                                                    | Structure 🔺                                          |             |
|   |      | 5     | 10.0    | 160.92    | 17.94  |                   | Mur           | Carried Control of Control of Con | and shallow          | Entime:                                                                                                    | Murs poids en maçonnerie jointoyée (Mur)             | Maço        |
|   |      | 5     | 5.0     | 77.09     | 17.56  |                   | Mur           | CONTRACTOR OF CONTRACTOR                                                                                                    | - Andrew             | Contraction of the second second second second second second second second second second second second second s | Murs poids en maçonnerie jointoyée (Mur)             | Maço        |
|   |      | 4     | 12.0    | 122.87    | 14.31  |                   | Pont          |                                                                                                    | - and                | En se                                                                                                    | Poutres sous chaussée autres que VIPP ou PRAD (Pont) | Bétor       |
|   |      | 4     | 12.0    | 123.21    | 14.33  |                   | Pont          |                                                                                                    | - Sector             | William Constant                                                                                                | Poutres sous chaussée en béton armé (Pont)           | Bétor       |
|   |      | 4     | 14.0    | 126.44    | 13.44  |                   | Mur           | The second states of the second states of the secon | CARLES AND AND       | 1 (and 1)                                                                                                    | Murs poids en maçonnerie jointoyée (Mur)             | Maço        |
|   |      | 4     | 12.0    | 122.35    | 14.28  |                   | Mur           | Children of Children (South States of Children )                                                                                                    | - incar              | Million Container                                                                                               | Murs poids en maçonnerie jointoyée (Mur)             | Maço        |
|   |      | 4     | 10.0    | 112.8     | 15.02  |                   | Pont          | Contraction of the second second                                                                                                    | - Containing         | Landson Lington                                                                                                 | Pont voûte en maçonnerie (Pont)                      | Maço        |
|   |      | 4     | 10.0    | 99.83     | 14.13  |                   | Pont          | Contract (Contraction) (Contract                                                                                                    | Contraction of       | Ser Constant                                                                                                    | Poutres sous chaussée en béton armé (Pont)           | Bétor       |
|   |      | 4     | 8.0     | 80.66     | 14.2   |                   | Mur           | CONTRACTOR AND A STREET STORE                                                                                                    | - Anna               | ensiste                                                                                                    | Murs poids en maçonnerie jointoyée (Mur)             | Maço        |
|   |      | 4     | 8.0     | 76.4      | 13.82  |                   | Mur           | Contraction of the Contraction of the                                                                                                    | Carrow Conser        | Enterer                                                                                                    | Murs poids en maçonnerie de pierres sèches (Mur)     | Pierre      |
|   |      | 4S    | 7.0     | 78.96     | 15.02  | S                 | Pont          | CONTRACTOR AND AND AND AND AND AND AND AND AND AND                                                                                                    | - Andrews            | San Share and Share                                                                                             | Poutres sous chaussée en béton armé (Pont)           | Bétor       |
|   |      | 4S    | 6.0     | 74.23     | 15.73  | S                 | Pont          | Children State French Kathalan                                                                                                    | Contractory of       | Sector Sector                                                                                                   | Poutres latérales en métal (Pont)                    | Ossat       |
|   |      | 4     | 7.0     | 78.96     | 15.02  |                   | Pont          | The second second second second                                                                                                    | And Stream           | Santager Santainsan                                                                                             | Buse métal (Pont)                                    | Métal       |
|   |      | 4     | 6.0     | 71.7      | 15.46  |                   | Pont          | Card addition of the Card and the                                                                                                    | Ser Constant         | Diffier.                                                                                                    | Poutres sous chaussée en béton armé (Pont)           | Bétor       |
|   |      | 4     | 7.0     | 70.57     | 14.2   |                   | Mur           | Children and a state of the second state of the second state of th | Contractor .         | artistic .                                                                                                    | Murs poids en maçonnerie jointoyée (Mur)             | Maço        |
|   |      | 4     | 5.0     | 50.41     | 14.2   |                   | Pont          | 1990 union and an and                                                                                                    | and some             | enserve sign                                                                                                    | Pont voûte en béton (Pont)                           | Bétor       |
|   |      | 4     | 6.0     | 61.43     | 14.31  |                   | Pont          | Charles and the second second second                                                                                                    | and south            | etaartettaanse                                                                                                  | Pont voûte en maçonnerie (Pont)                      | Maço        |
|   |      | 4     | 7.0     | 63.22     | 13.44  |                   | Mur           | TO TRANSPORT AND AND ADDRESS                                                                                                    | - Andrew             | Laboration Charles                                                                                              | Murs poids en béton (Mur)                            | Bétor       |
|   |      | 35    | 18.0    | 94.37     | 10.24  | S                 | Mur           | The second second second second second second second second second second second second second second second s                                                                                                    | Contractor of        | Same                                                                                                    | Murs poids en béton (Mur)                            | Bétor       |
|   |      | 3     | 16.0    | 88.7      | 10.53  |                   | Pont          | Sandar (1) Commune Commune and                                                                                                    | Carrow Stream        | 1. Continent in products                                                                                        | Poutres sous chaussée autres que VIPP ou PRAD (Pont) | Ossat       |
|   |      | 3     | 16.0    | 69.64     | 9.33   |                   | Mur           | State Constant ( Advers Andrew Same 1                                                                                                    | Care States          | intil                                                                                                    | Murs poids en maçonnerie jointoyée (Mur)             | Maço        |
|   |      | 3     | 16.0    | 69.64     | 9.33   |                   | Mur           | State State 1 ( State Street State State                                                                                                    | - Anna               | Dillion:                                                                                                    | Parois clouées (Mur)                                 | Bétor       |
|   |      | 3     | 16.0    | 69.64     | 9.33   |                   | Mur           | Statistics ( ) ( ) and () and () and ()                                                                                                    | Carrier and          | Differ.                                                                                                    | Parois clouées (Mur)                                 | Bétor       |
|   |      | 35    | 14.0    | 68.05     | 9.86   | S                 | Mur           | Charles and the second second                                                                                                    | - Contractor         | Ser Children Produkts                                                                                           | Murs poids en maçonnerie jointoyée (Mur)             | Maço        |
|   |      | 3     | 13.0    | 72.62     | 10.57  |                   | Pont          | Charles (1977) Internet (Charles                                                                                                    | Contraction Contract | Gertiger Gertilister                                                                                            | Bow string en béton (Pont)                           | Bétor       |
|   |      | 3     | 13.0    | 66.7      | 10.13  |                   | Pont          | Charles The Contract Soldier                                                                                                    | Contraction of the   | Distance.                                                                                                    | Pont voûte en maçonnerie (Pont)                      | Maço        |
|   |      | 3     | 13.0    | 69.36     | 10.33  |                   | Pont          | The second state of the second state of the                                                                                                    | Contractor of        | Contraction .                                                                                                   | Pont voûte en maçonnerie (Pont)                      | Maço        |
|   |      | 3     | 14.0    | 67.23     | 9.8    |                   | Pont          |                                                                                                    | Carl States          | Contraction .                                                                                                   | Pont voûte en maconnerie (Pont)                      | Maço        |

<u>Remarque 1 :</u> Si vous cliquez dans le triangle situé dans l'entête de colonne, le triangle est inversé tout comme l'ordre de tri.

<u>Remarque 2 :</u> Le déplacement de colonnes et la modification de l'ordre de tri ne sont effectifs que pour la session active, sauf s'il s'agit d'un tableau dont vous êtes l'auteur.

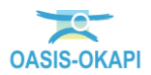

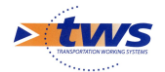

#### **6.4** Appliquer une fonction à une sélection d'éléments

- Procéder à une sélection d'éléments du tableau et leur appliquer une fonction à votre disposition selon vos habilitations (les éditer par lot, créer un paquet de visites, créer un favori ou une macro, programmer ou réaliser une action, ...)
  - Les fonctions que vous pouvez appliquer à une sélection d'éléments du tableau sont celles proposées à l'utilisation du bouton [Outils] de la barre de titre d'OASIS (en faire un favori ou un paquet OKAPI, les éditer par lot, ...) :

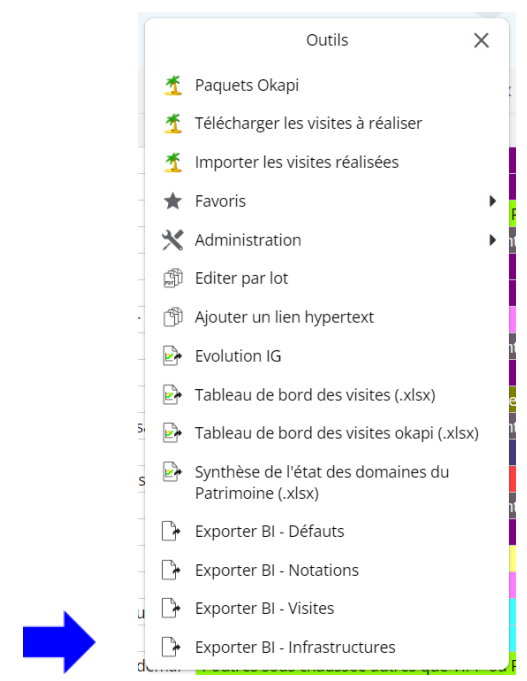

 et les fonctions d'exportation associées au bouton « Outils », à droite dans la barre de titre du tableau :

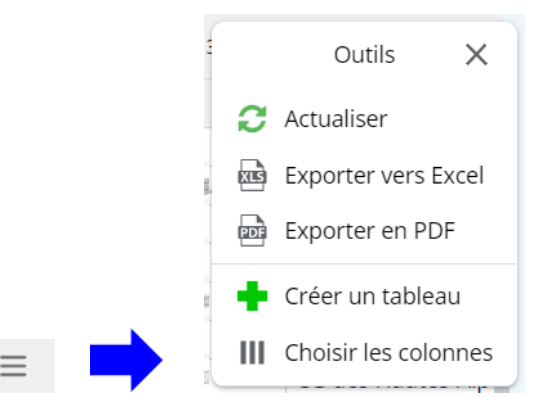

- Pour procéder à une sélection d'éléments du tableau, utilisez les cases-à-cocher :
  - Utilisez la case-à-cocher présente au niveau des entêtes de colonnes pour cocher/décocher tous les éléments du tableau :

| ۹                | Rech | erchei | r dans le | tablea | u          |           |                                                                                                    | Général           |                                                                                                    | 1-100 sur 364 🔇 🔪 🚍                                  | ×     |
|------------------|------|--------|-----------|--------|------------|-----------|----------------------------------------------------------------------------------------------------|-------------------|----------------------------------------------------------------------------------------------------|------------------------------------------------------|-------|
|                  | IG 🔺 | IF 🔺   | IP 🔺      | IGG 🛦  | Sécurité 🔺 | Domaine 🔺 | Infrastructure 🔺                                                                                               | Canton 🔺          | Commune1 🔺                                                                                                    | Structure 🔺                                          |       |
| 0                | 5    | 10.0   | 160.92    | 17.94  |            | Mur       |                                                                                                    | Ser Station       | Indiene                                                                                                    | Murs poids en maçonnerie jointoyée (Mur)             | Maço  |
| $\checkmark$     | 5    | 5.0    | 77.09     | 17.56  |            | Mur       | Contraction of the Contraction Statement                                                                       | Ser Sancer        | And Control of Control of Control | Murs poids en maçonnerie jointoyée (Mur)             | Maço  |
| $\checkmark$     | 4    | 12.0   | 122.87    | 14.31  |            | Pont      | Contraction and a second second                                                                                | Ser Concer        | Entry Same                                                                                                    | Poutres sous chaussée autres que VIPP ou PRAD (Pont) | Bétor |
| $\checkmark$     | 4    | 12.0   | 123.21    | 14.33  |            | Pont      | CONSERVICE CONSERVICE                                                                                          | and the second    | aller same                                                                                                    | Poutres sous chaussée en béton armé (Pont)           | Bétor |
| $\checkmark$     | 4    | 14.0   | 126.44    | 13.44  |            | Mur       | المتعمر فالمعصومين بمنوا المتعادة فيعطوا والمعطوا والم                                                         | Carton and Carton | THE .                                                                                                    | Murs poids en maçonnerie jointoyée (Mur)             | Maço  |
| $\checkmark$     | 4    | 12.0   | 122.35    | 14.28  |            | Mur       |                                                                                                    | and show          | White conclusion                                                                                                    | Murs poids en maçonnerie jointoyée (Mur)             | Maço  |
| $\ \blacksquare$ | 4    | 10.0   | 112.8     | 15.02  |            | Pont      | Contraction of the second second                                                                               | and the second    | Lander Steel Steel                                                                                                    | Pont voûte en maçonnerie (Pont)                      | Maço  |
| $\checkmark$     | 4    | 10.0   | 99.83     | 14.13  |            | Pont      | The second second second second second second second second second second second second second second second s | Services          | A CONTRACT OF CONTRACT                                                                                                    | Poutres sous chaussée en béton armé (Pont)           | Bétor |
|                  | 4    | 8.0    | 80.66     | 14.2   |            | Mur       |                                                                                                    | and the second    | where we wanted                                                                                                    | Murs poids en maçonnerie jointoyée (Mur)             | Maço  |

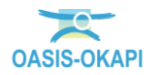

**E•3** 

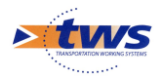

 $\circ~$  Utilisez les cases-à-cocher en début de ligne pour inclure l'élément dans votre sélection :

| Q Rechercher dans le tableau |      |      | u      |       |            | 1-100 sur 364 🔹 🗧 🗙 |                                                                                                    |                   |                                                                                                    |                                                      |       |
|------------------------------|------|------|--------|-------|------------|---------------------|----------------------------------------------------------------------------------------------------|-------------------|----------------------------------------------------------------------------------------------------|------------------------------------------------------|-------|
|                              | IG ▲ | IF 🔺 | IP ▲   | IGG 🔺 | Sécurité 🔺 | Domaine 🔺           | Infrastructure                                                                                                 | Canton 🔺          | Commune1 🔺                                                                                                    | Structure 🔺                                          |       |
| $\mathbf{V}$                 | 5    | 10.0 | 160.92 | 17.94 |            | Mur                 |                                                                                                    | and the second    | Linderer.                                                                                                    | Murs poids en maçonnerie jointoyée (Mur)             | Maço  |
| $\mathbf{V}$                 | 5    | 5.0  | 77.09  | 17.56 |            | Mur                 |                                                                                                    | Little States     | Contraction of the local division of the local division of the loc | Murs poids en maçonnerie jointoyée (Mur)             | Maço  |
|                              | 4    | 12.0 | 122.87 | 14.31 |            | Pont                |                                                                                                    | and the second    | E-mail                                                                                                    | Poutres sous chaussée autres que VIPP ou PRAD (Pont) | Bétor |
| R                            | 4    | 12.0 | 123.21 | 14.33 |            | Pont                |                                                                                                    | Later Station     | Million                                                                                                    | Poutres sous chaussée en béton armé (Pont)           | Bétor |
| A                            | 4    | 14.0 | 126.44 | 13.44 |            | Mur                 | The second second second second second second second second second second second second second second second s | CANES CARES CARES |                                                                                                    | Murs poids en maçonnerie jointoyée (Mur)             | Maço  |
|                              | 4    | 12.0 | 122.35 | 14.28 |            | Mur                 |                                                                                                    | Service           | (1) Elizabeth                                                                                                    | Murs poids en maçonnerie jointoyée (Mur)             | Maço  |
|                              | 4    | 10.0 | 112.8  | 15.02 |            | Pont                | CONTRACTOR OF STREET                                                                                           | Lang Colonian     | Land and the state of the state of the state | Pont voûte en maçonnerie (Pont)                      | Maço  |
|                              | 4    | 10.0 | 99.83  | 14.13 |            | Pont                | and the second second second second                                                                            | Ser Conter        | Contraction of the second second second second second second second second second second second second second s                                                                                                    | Poutres sous chaussée en béton armé (Pont)           | Bétor |
|                              | 4    | 8.0  | 80.66  | 14.2  |            | Mur                 | The state of the second second second                                                                          | Ser States        | - AL                                                                                                    | Murs poids en maconnerie jointoyée (Mur)             | Maço  |

- Ou cochez autant d'éléments que vous le désirez,
  - en utilisant simultanément la touche [Maj] de votre clavier pour sélectionner une suite d'éléments consécutifs du tableau.
  - ou la touche [Ctrl] de votre clavier pour sélectionner une suite d'éléments non consécutifs du tableau.
- Appliquez ensuite à cette sélection l'une ou l'autre des fonctions disponibles.

<u>Remarque :</u> Les fonctions disponibles s'appliquent soit à tous les éléments du tableau si aucun n'a été coché, soit aux éléments du tableau cochés.

– Le mode d'utilisation de chacune des fonctions utilisables est expliqué par ailleurs.

#### 6.1 Exporter un tableau

 Procéder à une sélection d'éléments du tableau pour les exporter au format PDF ou XLS

 $\equiv$ 

- Cliquez dans le bouton [Outils], à droite dans la barre de titre du tableau :
- Si nécessaire, cochez les éléments du tableau à exporter ; sinon la fonction s'appliquera à tous les éléments du tableau.
- Listez les fonctions et outils disponibles :

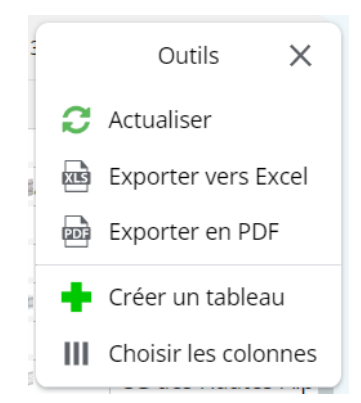

- Et lancez la fonction « Exporter en PDF » pour exporter les éléments du tableau dans un fichier PDF
- Ou la fonction « Exporter en Excel » pour exporter les éléments du tableau dans un tableau XLS

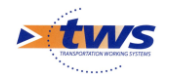

### 7.Créer / supprimer un tableau

- Qu'il s'agisse d'un tableau personnel ou d'un tableau à partager avec les utilisateurs de même profil que vous, le processus de création d'un tableau est le même
  - La création d'un tableau est réalisée à partir du tableau affiché.

<u>Remarque 1 :</u> La création d'un tableau n'est proposée que pour les utilisateurs habilités à créer et paramétrer un tableau.

<u>Remarque 2 :</u> Vous utiliserez la création d'un tableau à partir d'un tableau existant pour pouvoir ajouter des colonnes et pour que les modifications apportées au tableau (ajout, suppression et réorganisation des colonnes du tableau) soient effectives au-delà de la session active.

 Commencez par afficher le tableau qui servira de base à votre propre tableau ; vous pouvez déjà supprimer les colonnes du tableau qui ne vous intéressent pas et ensuite réorganiser les colonnes conservées.

 $\equiv$ 

- Cliquez dans le bouton [Outils], à droite dans la barre de titre du tableau :
- Listez les fonctions et outils disponibles :

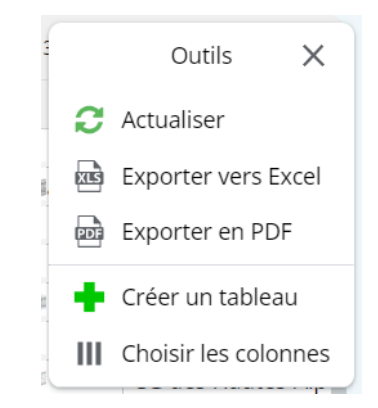

- Et lancez la fonction « Créer un tableau » :

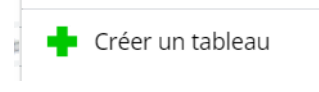

- Lui donner un nom :

| Nom du | tableau |
|--------|---------|
|        |         |
| Ok     | Annuler |

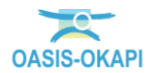

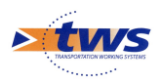

En choisir les colonnes :

|                                                                                                    | Choix des colonnes                      |         |  |  |  |  |  |  |  |  |
|----------------------------------------------------------------------------------------------------|-----------------------------------------|---------|--|--|--|--|--|--|--|--|
| ٩                                                                                                    |                                         |         |  |  |  |  |  |  |  |  |
|                                                                                                    | Domaine                                 |         |  |  |  |  |  |  |  |  |
|                                                                                                    | Sécurité                                |         |  |  |  |  |  |  |  |  |
| <b>S</b>                                                                                                    | IG                                      |         |  |  |  |  |  |  |  |  |
|                                                                                                    | IF                                      |         |  |  |  |  |  |  |  |  |
| <b>S</b>                                                                                                    | IP                                      |         |  |  |  |  |  |  |  |  |
| <b>S</b>                                                                                                    | IGG                                     |         |  |  |  |  |  |  |  |  |
| <ul> <li>Image: Image: Image</li> </ul> | Gestionnaire                            |         |  |  |  |  |  |  |  |  |
| <ul> <li>Image: Image: Image</li> </ul> | Infrastructure                          |         |  |  |  |  |  |  |  |  |
| . 🗹                                                                                                    | Canton                                  |         |  |  |  |  |  |  |  |  |
| •                                                                                                    | Propriétaire                            |         |  |  |  |  |  |  |  |  |
| . 🗹                                                                                                    | Structure                               |         |  |  |  |  |  |  |  |  |
| <b>S</b>                                                                                                    | Voie de gestion                         |         |  |  |  |  |  |  |  |  |
|                                                                                                    | PR voie de gestion                      |         |  |  |  |  |  |  |  |  |
| $\mathbf{\mathbf{V}}$                                                                                                    | ABS voie de gestion                     |         |  |  |  |  |  |  |  |  |
|                                                                                                    | Actions en attente                      |         |  |  |  |  |  |  |  |  |
|                                                                                                    | Altitude                                |         |  |  |  |  |  |  |  |  |
|                                                                                                    | Aménagement                             |         |  |  |  |  |  |  |  |  |
|                                                                                                    | Année de construction                   |         |  |  |  |  |  |  |  |  |
|                                                                                                    | Année de la dernière visite detaillée   |         |  |  |  |  |  |  |  |  |
|                                                                                                    | Année de la dernière visite généraliste |         |  |  |  |  |  |  |  |  |
|                                                                                                    | Année de la dernière visite immergée    |         |  |  |  |  |  |  |  |  |
|                                                                                                    |                                         |         |  |  |  |  |  |  |  |  |
| 2                                                                                                    | Ok                                      | Annuler |  |  |  |  |  |  |  |  |
|                                                                                                    |                                         |         |  |  |  |  |  |  |  |  |

- Pour ce, vous pouvez utiliser :
  - $\circ$   $\,$  Les cases à cocher  $\,$
  - Le filtre par la recherche de caractères
  - La barre de défilement à droite
- Cliquez dans le bouton [Ok] pour éditer le tableau,
- Et directement dans le tableau obtenu, réorganisez les colonnes.
- Les tableaux ainsi créés apparaissent dans la liste des tableaux :
  - Les tableaux non partagés créés par vous et uniquement pour vous.
  - Les tableaux créés par vous et partagés avec les utilisateurs de même profil.
  - Les tableaux partagés que d'autres utilisateurs de même profil ont créé et partagé.
- Les tableaux créés par vous peuvent être supprimés :
  - $\circ$  Cliquez dans le bouton [Outils], à droite dans la barre de titre du tableau :

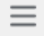

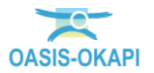

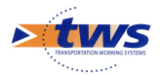

• Listez les fonctions et outils disponibles :

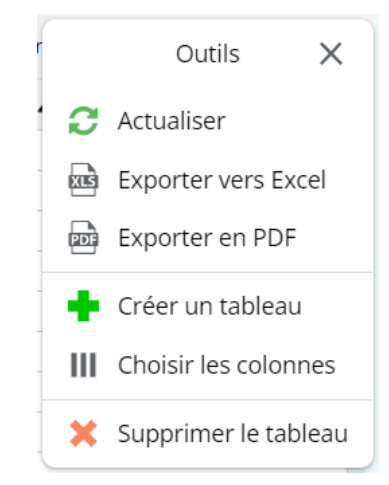

• Et lancez la commande « Supprimer le tableau ».

<u>Remarque 1 :</u> La commande {Supprimer le tableau} est proposée lorsqu'il s'agit d'un tableau créé avec le login utilisé. À n'utiliser que si vous êtes le créateur du tableau.

<u>Remarque 2 :</u> La suppression d'un tableau partagé implique que les autres utilisateurs ne pourront plus l'utiliser.

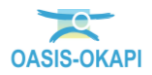